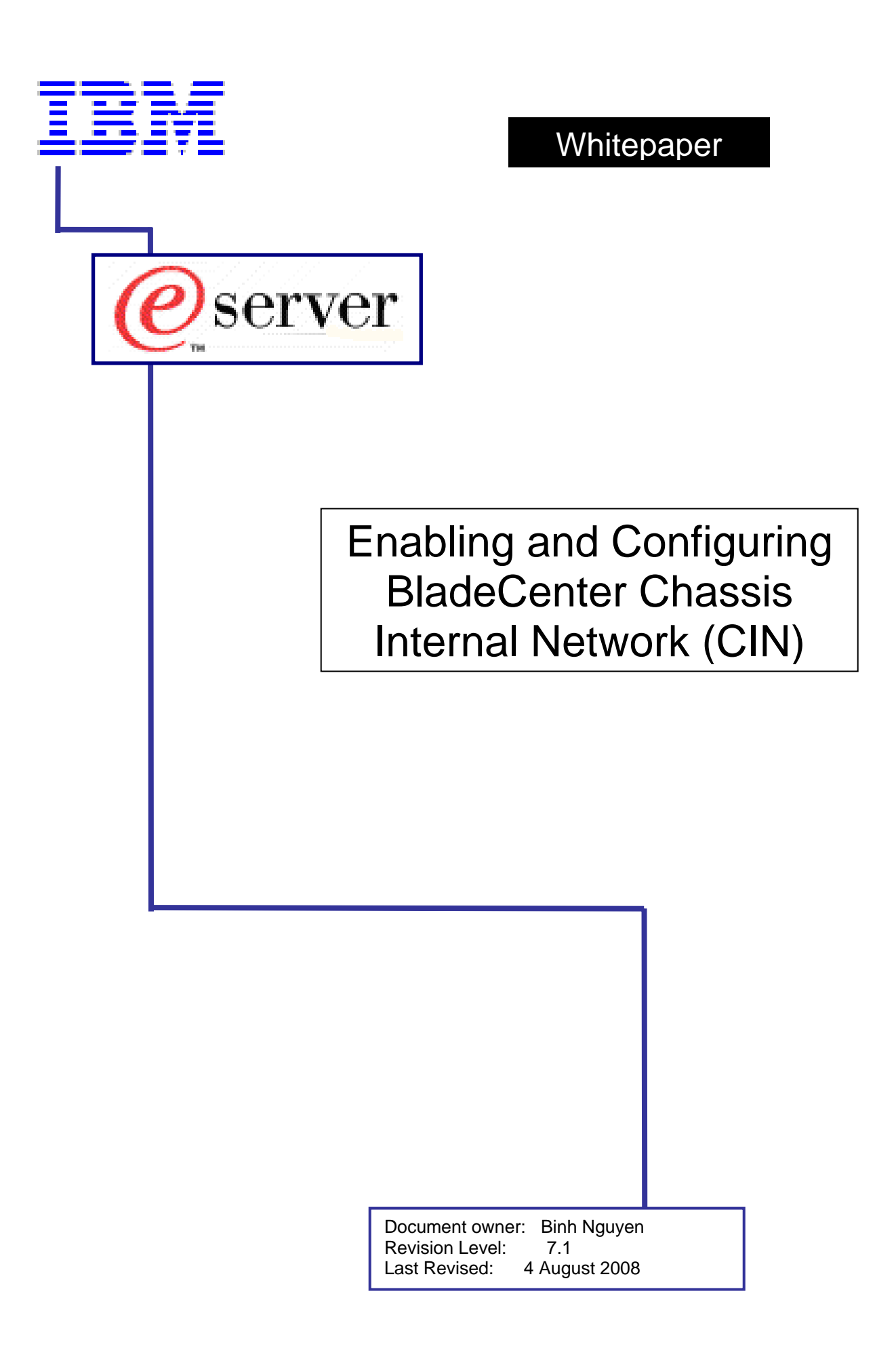

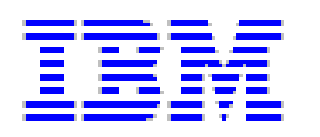

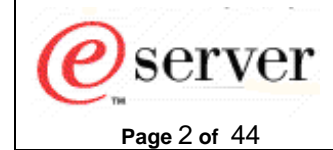

# Table of Contents

| 1 | INTRODUCTION                                                                                                    | 3                       |
|---|----------------------------------------------------------------------------------------------------|-------------------------|
| 2 | OVERVIEW                                                                                                    | 4                       |
| 3 | HARDWARE AND SOFTWARE REQUIREMENTS                                                                                                    | 5                       |
| 4 | AMM CONFIGURATION                                                                                                    | 6                       |
|   | <ul> <li>4.1 AMM EXTERNAL NETWORK INTERFACE.</li> <li>4.2 CIN CONFIGURATION</li> <li>4.2.1 CIN-pair entry for a specific host IP address.</li> <li>4.2.2 Configuring CIN using the Web interface</li> <li>4.2.3 Configuring CIN using the CLI</li> <li>4.2.4 CIN-pair entry for Dynamic Host Learning</li> </ul> | 6<br>7<br>7<br>12<br>14 |
| 5 | IOM VLAN CONFIGURATION                                                                                                    | 15                      |
|   | 5.1 CISCO ESM CONFIGURATION                                                                                                    | 15<br>20                |
| 6 | BLADE DEVICE OPERATING SYSTEM CONFIGURATION                                                                                                    | 24                      |
|   | <ul> <li>6.1 Red Hat Enterprise Linux 2.6.9-5.SLXMP and SUSE Linux Enterprise Server 9 for x86</li> <li>Configuration</li> <li>6.2 Microsoft Windows Server 2003 configuration</li> </ul>                                                                                                    | 24<br>27                |

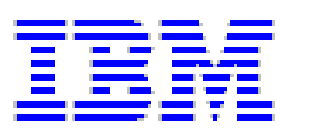

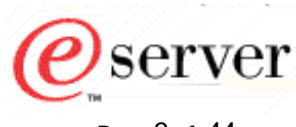

Document Owner: Binh Nguyen

Page 3 of 44

# 1 Introduction

This white paper explains how to enable and configure the BladeCenter Advanced Management Module (AMM), various I/O modules, and blade device operating systems (OS) that are required to enable the Chassis Internal Network (CIN).

There are a number of steps that must be taken to enable and to configure CIN to work properly:

- The AMM firmware must be updated to level BPET35x or higher and configured.
- The I/O modules (IOMs) must have their Virtual Local Area Network (VLAN) configuration set up correctly.
- The blade device OS must be manually configured.

This white paper provides details on hardware and software requirements, as well as, step-bystep instructions to configure each component. It is imperative that all steps outlined in this document are followed closely and completely to ensure CIN functionality.

The following components were used during the development of this white paper:

- AMM
- Cisco Systems Intelligent GB Ethernet Switching Module (ESM, also known as an IOM).
- Nortel Layer 2/3 GbE Ethernet Switching Module (ESM, also known as an IOM)
- Type 8832 HS20 blade server running SUSE Linux Enterprise Server 9 for x86
- Type 8843 HS20 blade server running Red Hat Enterprise Linux 2.6.9-5.Elsmp
- Type 8832 HS20 blade server running Microsoft Windows Server 2003

Instructions for setting up other IOMs and blade device OSs are also provided.

#### Note:

- 1. The CIN feature is also supported on the BladeCenter Telco Chassis Management Module 2 (CMM2). All the instructions that are written for the AMM can also be used to set up the CMM2.
- 2. All user input from a Telnet session to the AMM, IOM, or X Windows is underlined.

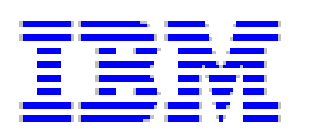

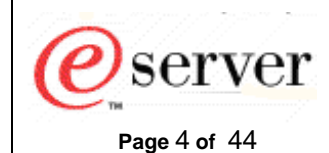

# 2 Overview

The CIN feature creates an internal communication path between the blade devices and the AMM or CMM2. When CIN is enabled and configured properly, the AMM and CMM2 can fully utilize all the resources such as LDAP, SMTP, Director, SNMP, DNS, or NTP services installed on the blade devices. Conversely, the blade devices can directly connect to the AMM via the CIN path.

As the name implies, the communication path is internal to the BladeCenter unit and is on a private user-defined VLAN. This means that the communication path cannot be hacked or "snooped" and is therefore is very secure.

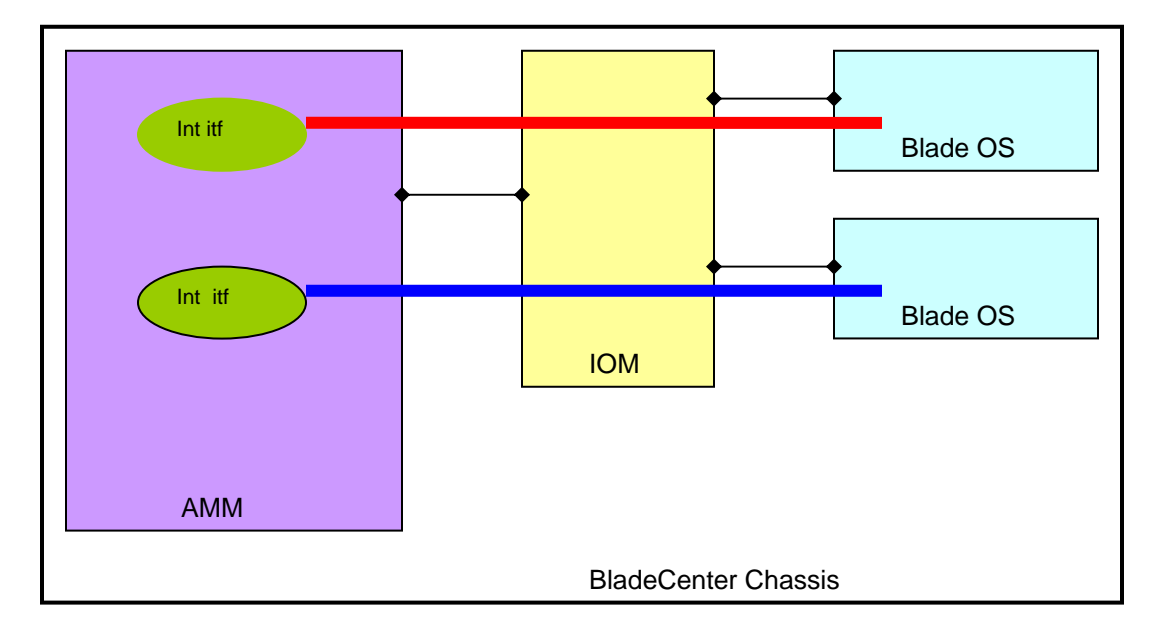

#### Figure 1: Diagram of Chassis Internal Network from blade device OS to AMM

The CIN feature is not bay dependent. The AMM can be in either bay 1 or 2, provided that the AMM is active. An IOM can be in any IOM bay as long as it has network connectivity to the AMM and blade devices. A blade device can be in any blade bay as long as it has network connectivity to at least one of the IOMs that supports CIN.

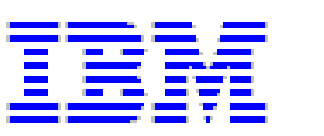

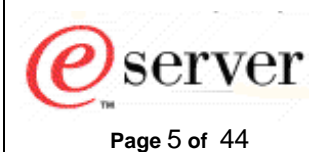

# 3 Hardware and software requirements

The AMM firmware must be at level BPET35x or higher. The CIN feature is not supported by the original BladeCenter Management Module (MM).

The IOMs must support custom VLAN configuration. The following IOMs provide this support:

- Cisco Systems Intelligent GB Ethernet Switch Module (part numbers 13N2281 and 32R1892 for copper and part numbers 26K6547 and 32R1888 for fibre).
- Nortel Layer 2/3 GbE ESMs (part numbers 32R1860 and 26K6530 for copper and part numbers 32R1861 and 26K6531 for fibre) with firmware level 1.4.2 or later

Any blade device that runs any version of any OS (Windows, Linux, etc.) that supports VLAN Configuration should work. The following OSs were used to write this document:

- Red Hat Enterprise Linux 4 with kernel version 2.6.9-5.Elsmp
  - SUSE Linux Enterprise Server 9 for x86
  - Microsoft Windows Server 2003

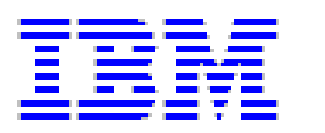

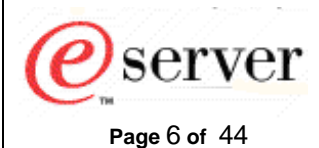

Document Owner: Binh Nguyen

# 4 AMM configuration

Assumptions:

- You already know how to update the AMM firmware.
- You already know how to configure the AMM External Network Interface (Ethernet port).
- You already know how to establish a Telnet session from a client or workstation to the AMM.

# 4.1 AMM external network interface

The IP address for the external network interface on the AMM can be configured either statically or obtained from DHCP. During the development of this document, the IP address was statically configured.

Below is the configuration that was used during the development of this document. This information will be used as reference and in examples.

| IP address:  | 192.168.70.125 |
|--------------|----------------|
| Subnet mask: | 255.255.255.0  |
| Gateway:     | 0.0.0.0        |

## 4.2 CIN configuration

Configuration of the CIN feature has the following characteristics:

- The CIN feature can be globally enabled or disabled. When CIN is enabled, the communication path between blade devices and the AMM is open. When CIN is disabled, this communication path is shut down. CIN is globally disabled by default.
- There are a maximum of 14 CIN pairs, each pair consisting of a valid IP address and VLAN ID that can be configured. An IP address of 0.0.0.0 is valid and designates that dynamic host learning is enabled on this VLAN interface. Dynamic host learning is the ability for the AMM to communicate back to blade device OS without having to configure a specific CIN address pair; thus, static configuration of a CIN pair for a specific IP address is not required.
- Each CIN pair can be added, deleted, changed, enabled, or disabled individually. This change will take effect immediately without rebooting the AMM.
- The CIN VLAN ID must be between 3 and 4094 and cannot be the same as the SOL, concurrent KVM (cKVM), or other standard IDs being used by the IOMs.
- In addition to the 14 configured entries, dynamic host learning can learn up to 34 entries.

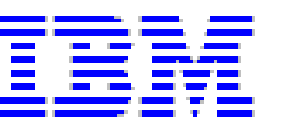

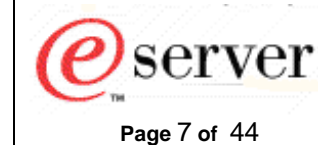

### 4.2.1 CIN-pair entry for a specific host IP address

A CIN-pair entry for a specific host consists of a valid VLAN ID and an IP address. For example, a VLAN ID of 4000 and an IP address of 9.9.9.1. When this entry is configured, the AMM will create a host route to this host on the VLAN 4000 interface.

Below is the configuration that was used during the development of this document and will be used as reference and in examples. The IP address for the CIN pair does not have to be in the same subnet as the IP address of the AMM.

| VLAN ID:    | 4000    |
|-------------|---------|
| IP address: | 9.9.9.1 |

You can use either the management module Web interface, Command-Line Interface (CLI), or SNMP to configure the CIN feature. The following sections contain procedures for the management module Web interface and CLI.

## 4.2.2 Configuring CIN using the Web interface

Complete the following steps to configure the CIN feature using the management module Web interface:

- 1. Open an http or https session to the AMM. The factory-defined static IP address of the management module is 192.168.70.125.
- 2. When prompted, enter the appropriate user ID and password.

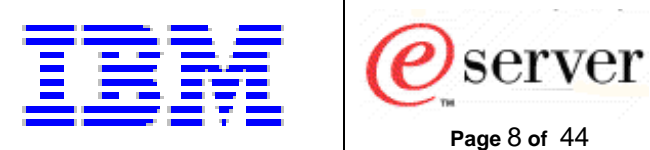

3. To display the current CIN configuration, click on **Chassis Internal Network**. The following page is displayed, indicating that the Chassis Internal Network is disabled.

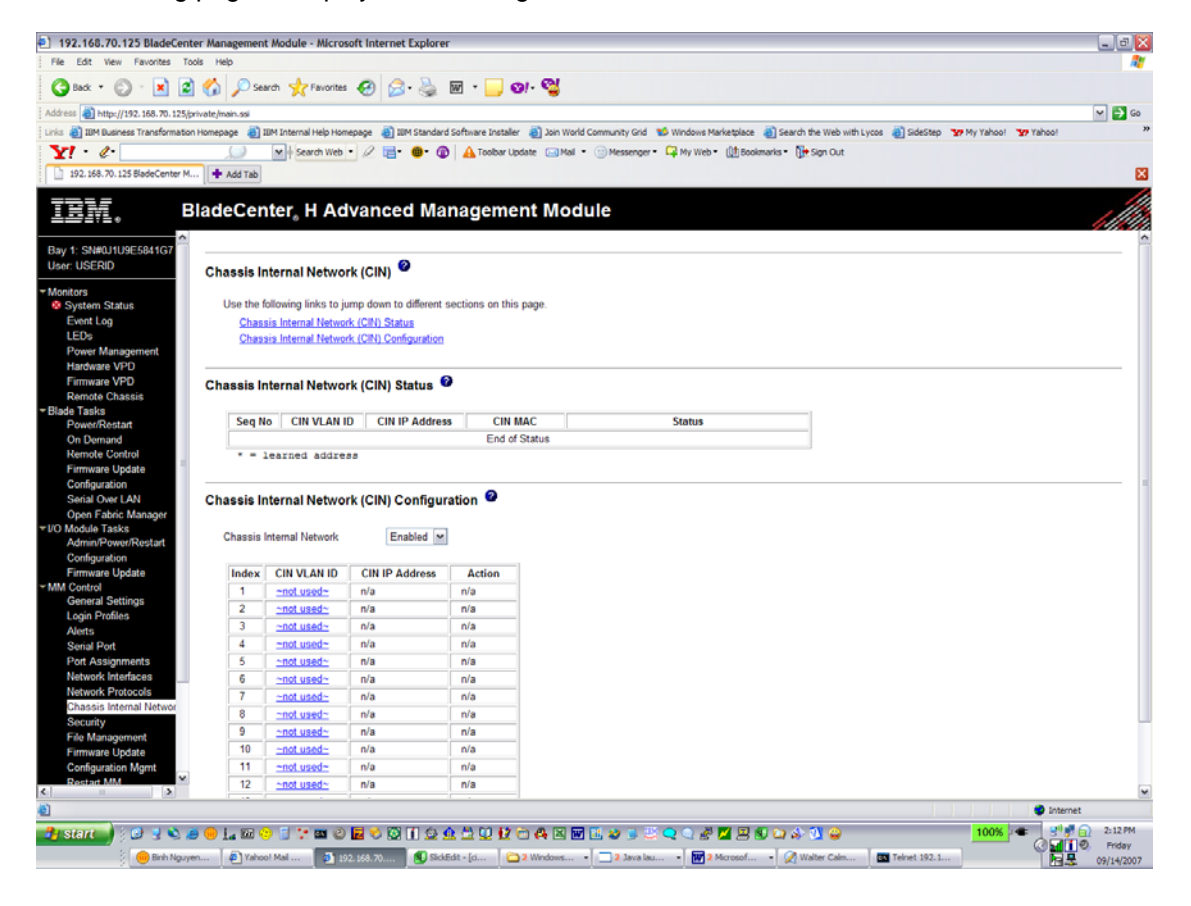

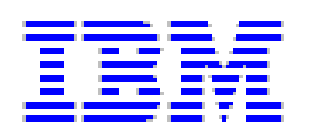

4. To globally enabled CIN, choose **Enabled** in the **Chassis Internal Network** select box. The following page is displayed, indicating that the Chassis Internal Network is now enabled.

erver

Page 9 of 44

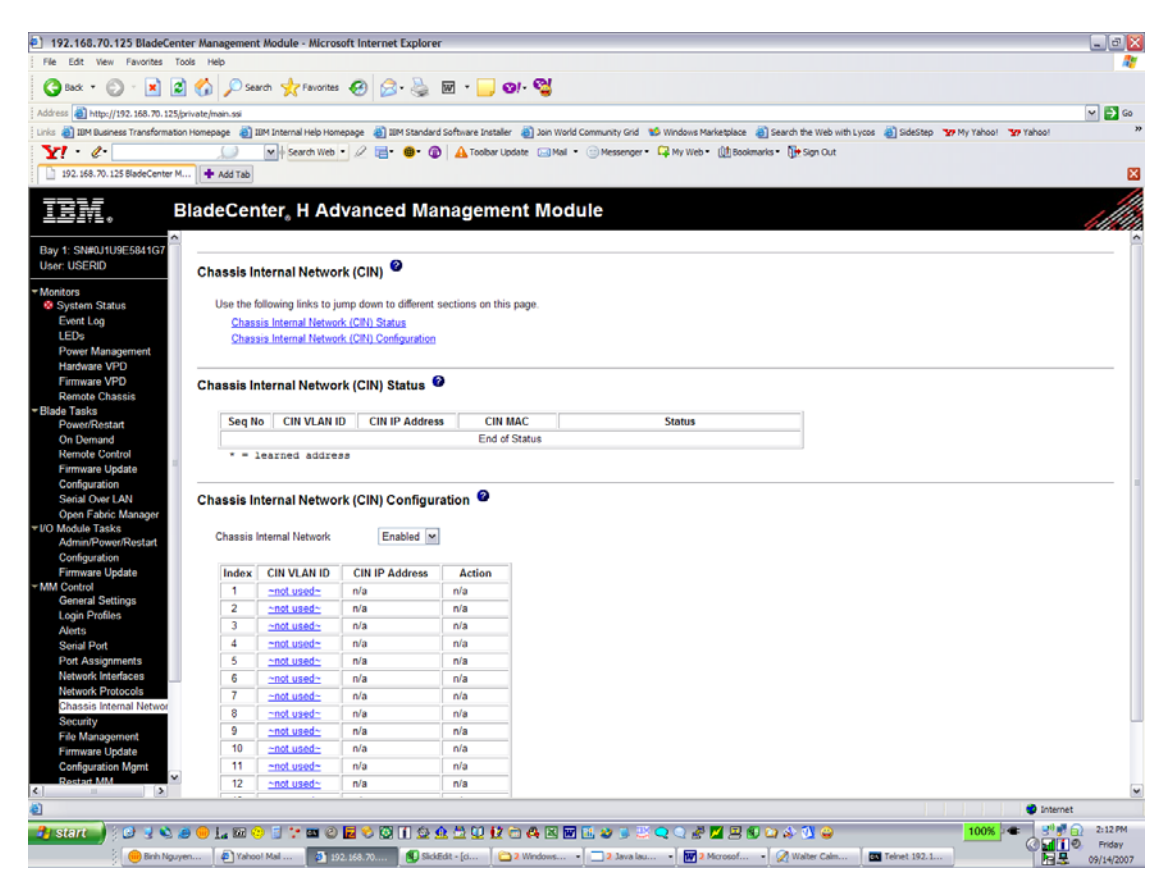

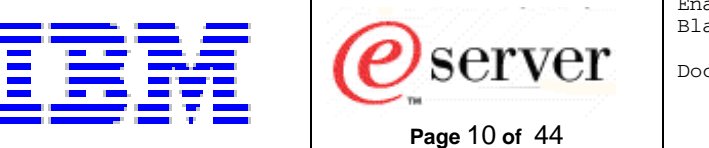

5. Configure CIN Index entry 1 by clicking **~not\_used~**. Enter a **VLAN ID** of 4000 and an **IP address** of 9.9.9.1 as shown in the following page.

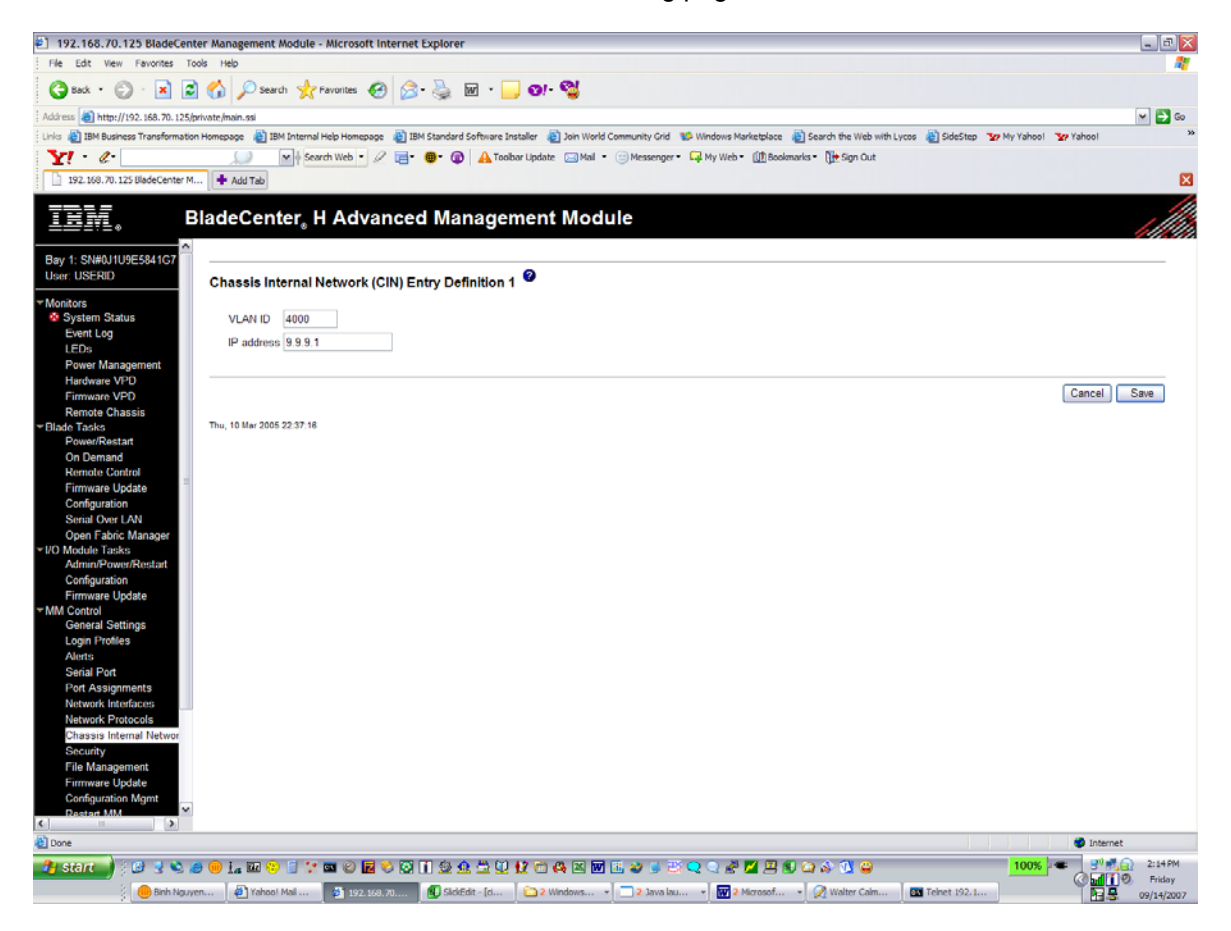

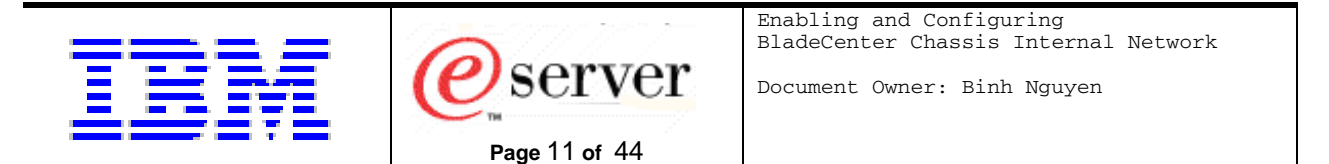

6. Click Save. The following page shows that Index 1 was configured and saved.

| STILE BURGE GETTEET IN                                                                       | anagement                              | Module - Micros                                                                                                    | oft Internet Explore                   | r                                      |                                                                |                                                       |
|----------------------------------------------------------------------------------------------|----------------------------------------|----------------------------------------------------------------------------------------------------|----------------------------------------|----------------------------------------|----------------------------------------------------------------|-------------------------------------------------------|
| ew Favorites Toole                                                                           | Help                                   | module - micros                                                                                                    | are internet explore                   |                                        |                                                                |                                                       |
|                                                                                              |                                        |                                                                                                    |                                        |                                        |                                                                |                                                       |
| 🖸 · 💌 🖉 🔇                                                                                    | 🕯 🎾 Sea                                | /ch 🎇 Favorites                                                                                                    | 🚱 🔁 🏀                                  | w • 🦲 🐼!-                              | 3                                                              |                                                       |
| x//192.168.70.125/private                                                                    | e/main.ssi                             |                                                                                                    |                                        |                                        |                                                                | 2                                                     |
| siness Transformation Home                                                                   | epage  👸 II                            | 3M Internal Help Home                                                                                                    | epage 🛛 👸 IBM Standard                 | i Software Installer 🛛 🍓               | loin World Community Grid 🛭 🐮 Windows Marketplace 🛛 and Search | the Web with Lycos  👸 SideStep 🏾 🍞 My Yahool 🖉 Yahool |
|                                                                                              |                                        | - Search Web                                                                                                    | • 🖉 📑• 🐠• 🚳                            | A Toolbar Update                       | 🖂 Mail 🔹 😑 Messenger = 📮 My Web = 🔃 Bookmarks = 🚺              | Sign Out                                              |
| 125 BladeCenter M                                                                            | Add Tab                                |                                                                                                    |                                        |                                        |                                                                |                                                       |
| (=                                                                                           |                                        |                                                                                                    |                                        |                                        |                                                                |                                                       |
| Blac                                                                                         | deCen                                  | ter, H Ad                                                                                                    | vanced Ma                              | nagement                               | Module                                                         |                                                       |
| 6                                                                                            |                                        |                                                                                                    |                                        |                                        |                                                                | 1                                                     |
| E5841G7 🛑 🗕                                                                                  |                                        |                                                                                                    |                                        |                                        |                                                                |                                                       |
| c                                                                                            | hassis In                              | ternal Networ                                                                                                    | rk (CIN) 🥝                             |                                        |                                                                |                                                       |
|                                                                                              |                                        |                                                                                                    |                                        |                                        |                                                                |                                                       |
|                                                                                              | Use the fo                             | sllowing links to ju                                                                                                    | mp down to different                   | sections on this page                  |                                                                |                                                       |
|                                                                                              | Chass                                  | is Internal Networ                                                                                                    | k (CIN) Status                         |                                        |                                                                |                                                       |
| mant                                                                                         | Chass                                  | is Internal Network                                                                                                    | k (CIN) Configuration                  |                                        |                                                                |                                                       |
|                                                                                              |                                        |                                                                                                    |                                        |                                        |                                                                |                                                       |
| C C                                                                                          | hassis In                              | ternal Networ                                                                                                    | rk (CIN) Status 🧯                      |                                        |                                                                |                                                       |
| sis                                                                                          |                                        |                                                                                                    |                                        |                                        |                                                                |                                                       |
|                                                                                              | Seg No                                 | CIN VLAN I                                                                                                    | D CIN IP Addres                        | s CIN MAC                              | Status                                                         | ·]                                                    |
|                                                                                              | 1                                      | 4000                                                                                                    | 9.9.9.1                                | 00:00:00:00:00                         | 00 Not Operational                                             |                                                       |
|                                                                                              |                                        |                                                                                                    |                                        | End of State                           | 1                                                              |                                                       |
|                                                                                              | + - 1                                  | earned addres                                                                                                    | 5.8                                    |                                        |                                                                |                                                       |
|                                                                                              |                                        |                                                                                                    |                                        |                                        |                                                                |                                                       |
| anager Ct                                                                                    | hassis In                              | ternal Networ                                                                                                    | rk (CIN) Configur                      | ation 🕹                                |                                                                |                                                       |
| 0                                                                                            |                                        |                                                                                                    |                                        |                                        |                                                                |                                                       |
| n/kestart                                                                                    | Chassis I                              | nternal Network                                                                                                    | Enabled M                              |                                        |                                                                |                                                       |
| date                                                                                         |                                        |                                                                                                    |                                        |                                        |                                                                |                                                       |
|                                                                                              | Index                                  | CIN VLAN ID                                                                                                    | CIN IP Address                         | Action                                 |                                                                |                                                       |
| tings                                                                                        | 1                                      | 4000                                                                                                    | 9.9.9.1                                | Enabled V                              |                                                                |                                                       |
|                                                                                              | 2                                      | ~not used~                                                                                                    | n/a                                    | n/a                                    |                                                                |                                                       |
|                                                                                              | 3                                      | ~not used~                                                                                                    | n/a                                    | n/a                                    |                                                                |                                                       |
|                                                                                              |                                        | ~not used~                                                                                                    | n/a                                    | n/a                                    |                                                                |                                                       |
| ts                                                                                           | 4                                      |                                                                                                    | n (n                                   | n/a                                    |                                                                |                                                       |
| 5                                                                                            | 4                                      | ~not used~                                                                                                    | nva                                    |                                        |                                                                |                                                       |
| s<br>G<br>Networ                                                                             | 4<br>5<br>6                            | <u>~not used~</u><br><u>~not used~</u>                                                                                                    | n/a                                    | n/a                                    |                                                                |                                                       |
| s<br>s<br>la<br>Networ                                                                       | 4<br>5<br>6<br>7                       | <u>~not used~</u><br><u>~not used~</u><br><u>~not used~</u>                                                                                                    | n/a<br>n/a                             | n/a<br>n/a                             |                                                                |                                                       |
| és<br>es<br>Networ<br>1L                                                                     | 4<br>5<br>7<br>8                       | <u>~not used~</u><br><u>~not used~</u><br><u>~not used~</u><br><u>~not used~</u>                                                                                                    | n/a<br>n/a<br>n/a                      | n/a<br>n/a<br>n/a                      |                                                                |                                                       |
| és<br>es<br>I Networ<br>nt<br>e                                                              | 4<br>5<br>7<br>8<br>9                  | not used»<br>not used»<br>not used»<br>not used»<br>not used»                                                                                                    | n/a<br>n/a<br>n/a<br>n/a               | n/a<br>n/a<br>n/a                      |                                                                |                                                       |
| ents<br>cols<br>al Networ<br>ent<br>ite<br>Agmt                                              | 4<br>5<br>7<br>8<br>9<br>10            | not used:<br>not used:<br>not used:<br>not used:<br>not used:<br>not used:<br>not used:                                                                                                    | n/a<br>n/a<br>n/a                      | n/a<br>n/a<br>n/a<br>n/a               |                                                                |                                                       |
| nts<br>ces<br>ols<br>Networ<br>mt<br>te<br>Igmt<br>V                                         | 4<br>5<br>7<br>8<br>9<br>10<br>11      | <u>-not used:</u><br><u>-not used:</u><br><u>-not used:</u><br><u>-not used:</u><br><u>-not used:</u><br><u>-not used:</u><br><u>-not used:</u>                                                                                                    | n/a<br>n/a<br>n/a<br>n/a<br>n/a<br>n/a | n/a<br>n/a<br>n/a<br>n/a<br>n/a        |                                                                |                                                       |
| ments<br>efaces<br>cools<br>mai Networ<br>ment<br>date<br>s Mgmt                             | 4<br>5<br>6<br>7<br>8<br>9<br>10<br>11 | not used::<br>not used::<br>not used::<br>not used::<br>not used::<br>not used::<br>not used::                                                                                                    | n/a<br>n/a<br>n/a<br>n/a<br>n/a<br>n/a | n/a<br>n/a<br>n/a<br>n/a<br>n/a        |                                                                | Internet                                              |
| t<br>priments<br>interfaces<br>retocols<br>iternal Notwor<br>gement<br>Update<br>ise in Mgmt | 4<br>5<br>6<br>7<br>8<br>9<br>10<br>11 | not used:<br>not used:<br>not used:<br>not used:<br>not used:<br>not used:<br>not used:<br>200 used:<br>200 used: | n/a<br>n/a<br>n/a<br>n/a<br>n/a<br>n/a | n/a<br>n/a<br>n/a<br>n/a<br>n/a<br>n/a |                                                                | ල් itternet<br>ල ල 100% ද ප්රස් ල                     |

- 7. Verify that the AMM is able to communicate with the blade device OS. The following three states are possible:
  - **Operational**: The AMM was able to successfully ping the host.
    - **Not operational**: The AMM was not able to ping the host.
  - **Disabled**: The CIN-pair entry is disabled.
  - Note 1: For the AMM to ping the host successfully, both the IOM and blade device OS must be configured correctly. Since you have not yet configured the blade device OS, "Not operational" is shown in the **Status** column.
  - **Note 2**: All entries that have a valid VLAN ID and an IP address of 0.0.0.0 will have their state set to "Operational." This indicates that Dynamic Host Learning is active for these VLAN interfaces.

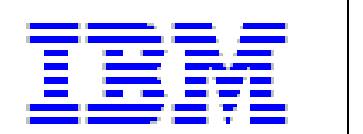

8. After you configure the IOM and blade device OS, the AMM should be able to successfully ping the host and updates the **Status** to "Operational".

eserver

Page 12 of 44

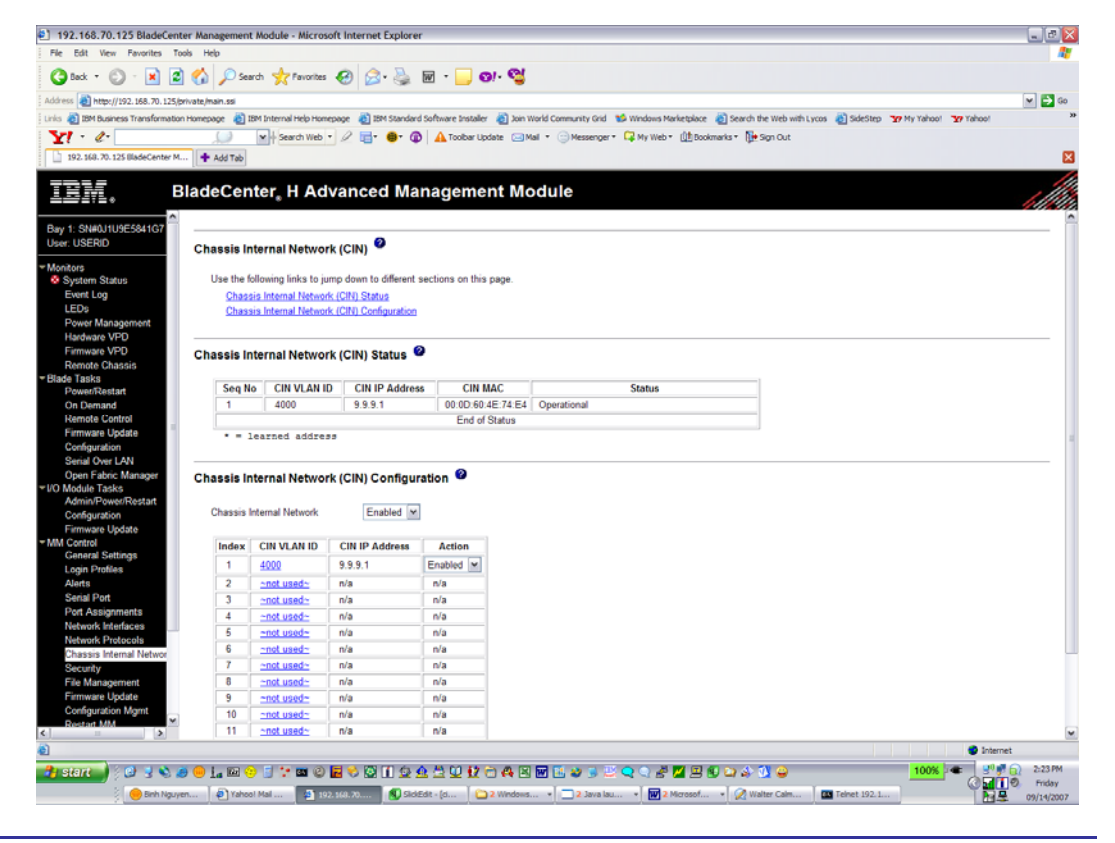

## 4.2.3 Configuring CIN using the CLI

Complete the following steps to configure the CIN feature using the management module CLI:

- 1. Open a Telnet session with the AMM. The factory-defined static IP address of the management module is 192.168.70.125.
- 2. When prompted, enter the appropriate user ID and password. When you successfully log in, you should see information similar to the following:

```
Hostname: MM001125C308E6

Static IP address: 192.168.70.125

Burned-in MAC address: 00:11:25:C3:08:E6

DHCP: Disabled - Use static IP

configuration.

Last login: Tuesday February 1 2005 1:00 from 192.168.70.201

(Telnet)

system>
```

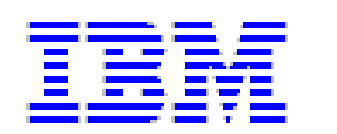

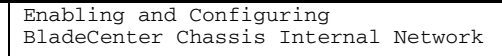

 To display the current CIN configuration, type cin at the AMM Telnet (system>) prompt and press enter. If CIN is not enabled or configured, you will see the following output:

server

Page 13 of 44

| system> | ci   | n     |     |                                            |             |
|---------|------|-------|-----|--------------------------------------------|-------------|
| -global | l −€ | en of | Ef  |                                            |             |
| -index  | 1    | -en   | off | <not< td=""><td>configured&gt;</td></not<> | configured> |
| -index  | 2    | -en   | off | <not< td=""><td>configured&gt;</td></not<> | configured> |
| -index  | 3    | -en   | off | <not< td=""><td>configured&gt;</td></not<> | configured> |
| -index  | 4    | -en   | off | <not< td=""><td>configured&gt;</td></not<> | configured> |
| -index  | 5    | -en   | off | <not< td=""><td>configured&gt;</td></not<> | configured> |
| -index  | 6    | -en   | off | <not< td=""><td>configured&gt;</td></not<> | configured> |
| -index  | 7    | -en   | off | <not< td=""><td>configured&gt;</td></not<> | configured> |
| -index  | 8    | -en   | off | <not< td=""><td>configured&gt;</td></not<> | configured> |
| -index  | 9    | -en   | off | <not< td=""><td>configured&gt;</td></not<> | configured> |
| -index  | 10   | -en   | off | <not< td=""><td>configured&gt;</td></not<> | configured> |
| -index  | 11   | -en   | off | <not< td=""><td>configured&gt;</td></not<> | configured> |
| -index  | 12   | -en   | off | <not< td=""><td>configured&gt;</td></not<> | configured> |
| -index  | 13   | -en   | off | <not< td=""><td>configured&gt;</td></not<> | configured> |
| -index  | 14   | -en   | off | <not< td=""><td>configured&gt;</td></not<> | configured> |

4. Globally enabled CIN by typing the following command at the system> prompt: cin -global -en on

An OK indication displays if CIN was successfully enabled.

5. Configure CIN entry 1 using a VLAN of 4000 and an IP address of 9.9.9.1 by typing the following command at the system> prompt: system> cin -1 -id 4000 -ip 9.9.9.1

An OK indication displays if the VLAN and IP address were successfully set.

6. Verify that CIN has been globally enabled by typing cin at the system> prompt. You should see that CIN is globally enabled and that a CIN pair with a VLAN ID of 4000 and an IP address of 9.9.9.1 has been added to the first entry.

| system> | > C  | in    |     |                           |
|---------|------|-------|-----|---------------------------|
| -global | L -e | en or | ı   |                           |
| -index  | 1    | -en   | on  | -id 4000 -ip 9.9.9.1      |
| -index  | 2    | -en   | off | <not configured=""></not> |
| -index  | 3    | -en   | off | <not configured=""></not> |
| -index  | 4    | -en   | off | <not configured=""></not> |
| -index  | 5    | -en   | off | <not configured=""></not> |
| -index  | 6    | -en   | off | <not configured=""></not> |
| -index  | 7    | -en   | off | <not configured=""></not> |
| -index  | 8    | -en   | off | <not configured=""></not> |
| -index  | 9    | -en   | off | <not configured=""></not> |
| -index  | 10   | -en   | off | <not configured=""></not> |
| -index  | 11   | -en   | off | <not configured=""></not> |
| -index  | 12   | -en   | off | <not configured=""></not> |
| -index  | 13   | -en   | off | <not configured=""></not> |
| -index  | 14   | -en   | off | <not configured=""></not> |

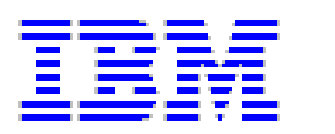

- 7. Verify that the AMM is able to communicate with the blade device OS. The following three states are possible:
  - **Operational**: The AMM was able to successfully ping the host.
  - **Not operational**: The AMM was not able to ping the host.

server

Page 14 of 44

- **Disabled**: The CIN-pair entry is disabled.
- Note 1: For the AMM to ping the host successfully, both the IOM and blade device OS must be configured correctly. Since you have not yet configured the blade device OS, if you run the cinstatus -a command, it will show a status of "Not operational." After you perform the OS configuration, you should run this command again: if the configuration is correct it will show a status of "Operational."
- **Note 2**: All entries that have a valid VLAN ID and an IP address of 0.0.0.0 will have their state set to "Operational." This indicates that Dynamic Host Learning is active for these VLAN interfaces.

#### For example:

```
system> cinstatus -a
1. -ip 9.9.9.1 -id 4000 -mac 30:30:3A:30:44:3A -conn 0x4a -
text Operational
```

Last entry reached

### 4.2.4 CIN-pair entry for Dynamic Host Learning

A CIN-pair entry for dynamic host learning consists of a valid VLAN ID and an IP address of 0.0.0.0. When this entry is configured, it will enable the AMM to accept communication from any host address secured in the specified VLAN. This ability will allow a blade device to communicate with the AMM without having to configure its IP address at the AMM. In addition, this allows the blade device OS to change its IP address without having to go back to the AMM configuration to change to a new IP address.

The configuration steps for this feature are the same as those in the previous section.

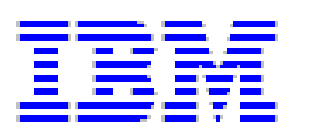

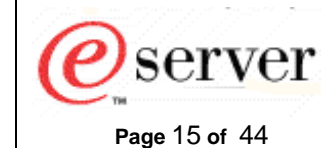

Document Owner: Binh Nguyen

# 5 IOM VLAN configuration

The I/O modules in a BladeCenter unit are in between the AMM and the blade devices. Therefore, the IOMs are required to support user defined VLAN configuration on the management ports and blade device ports, for CIN to work. The following sections outline IOMs that support VLAN configuration and include instructions about how to configure them.

# 5.1 Cisco ESM configuration

Assumptions:

- You are already connected to the AMM Web interface
- You already know how to configure the IP address for the IOM
- · You already know how to establish a Telnet connection to the IOM

The following I/O module configuration was used during the development of this document and will be used as reference and in examples:

| CIN VLAN ID  | 4000           |
|--------------|----------------|
| IP address:  | 192.168.70.127 |
| Subnet mask: | 255.255.255.0  |
| Gateway:     | 0.0.0.0        |

Complete the following steps to configure and enable VLAN 4000 for the Cisco ESM:

- 1. Open a Telnet session with the Cisco ESM at IP address 192.168.70.127.
- 2. When prompted, enter the appropriate user ID and password. Once you successfully log in, you should see the Switch# prompt.
- 3. Enter the following commands to add and enable VLAN 4000 on **interface GigbitEthernet0/15** (mgmt1) and **interface GigbitEthernet0/16** (mgmt2).

**Note:** mgmt1 and mgmt2 are the ports used for the IOM to connect to both of the AMM bays.

- Switch#config t
- Switch(config)#vlan 4000
- Switch(config-vlan)#state active

**Note:** You will receive the message "Can't modify state for extended VLAN 4000." if the state on the VLAN is already active. This is expected and is OK.

- Switch(config-vlan)#exit
- Switch(config)#int gi 0/15
- Switch(config-if)#sw trunk allow vlan add 4000

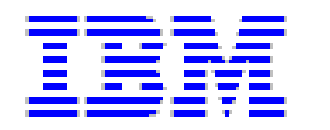

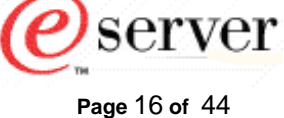

- Switch(config-if)#exit
- Switch(config)#int gi 0/16
- Switch(config-if) #sw trunk allow vlan add 4000
- Switch(config-if)#end
- Switch#wri
- 4. To make sure that VLAN 4000 was configured correctly, enter the following commands:
  - Switch#enable
  - Switch#show running

Note: You should see output similar to the following. Pay close attention to interface GigbitEthernet0/15 (mgmt1) and interface GigbitEthernet0/16 (mgmt2) and make sure that VLAN 4000 is allowed for trunking. Those interfaces are shown in **bold** in the following output example.

Building configuration...

```
Current configuration : 4748 bytes
!
version 12.1
no service pad
service timestamps debug uptime
service timestamps log uptime
no service password-encryption
I.
hostname Switch
!
!
username USERID privilege 15 secret 5
$1$AXj0$0QTwgcwApROQUVPhTxGP6.
ip subnet-zero
L
vtp mode transparent
spanning-tree mode rapid-pvst
no spanning-tree optimize bpdu transmission
spanning-tree extend system-id
Т
Ţ
vlan 2
name operational
!
vlan 4000
interface GigabitEthernet0/1
 description blade1
```

Document Owner: Binh Nguyen

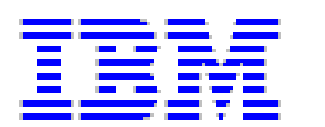

Page 17 of 44

switchport access vlan 2 switchport trunk native vlan 2 switchport trunk allowed vlan 2-4094 switchport mode trunk spanning-tree portfast trunk spanning-tree bpdufilter enable ! interface GigabitEthernet0/2 description blade2 switchport access vlan 2 switchport trunk native vlan 2 switchport trunk allowed vlan 2-4094 switchport mode trunk spanning-tree portfast trunk spanning-tree bpdufilter enable ! interface GigabitEthernet0/3 description blade3 switchport access vlan 2 switchport trunk native vlan 2 switchport trunk allowed vlan 2-4094 switchport mode trunk spanning-tree portfast trunk spanning-tree bpdufilter enable ! interface GigabitEthernet0/4 description blade4 switchport access vlan 2 switchport trunk native vlan 2 switchport trunk allowed vlan 2-4094 switchport mode trunk spanning-tree portfast trunk spanning-tree bpdufilter enable ! interface GigabitEthernet0/5 description blade5 switchport access vlan 2 switchport trunk native vlan 2 switchport trunk allowed vlan 2-4094 switchport mode trunk spanning-tree portfast trunk spanning-tree bpdufilter enable ! interface GigabitEthernet0/6 description blade6 switchport access vlan 2 switchport trunk native vlan 2 switchport trunk allowed vlan 2-4094 switchport mode trunk spanning-tree portfast trunk spanning-tree bpdufilter enable 1 interface GigabitEthernet0/7 description blade7 switchport access vlan 2 switchport trunk native vlan 2 switchport trunk allowed vlan 2-4094

Document Owner: Binh Nguyen

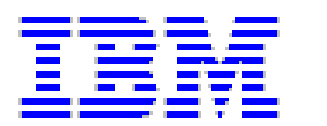

Page 18 of 44

*e*)server

switchport mode trunk spanning-tree portfast trunk spanning-tree bpdufilter enable ! interface GigabitEthernet0/8 description blade8 switchport access vlan 2 switchport trunk native vlan 2 switchport trunk allowed vlan 2-4094 switchport mode trunk spanning-tree portfast trunk spanning-tree bpdufilter enable ! interface GigabitEthernet0/9 description blade9 switchport access vlan 2 switchport trunk native vlan 2 switchport trunk allowed vlan 2-4094 switchport mode trunk spanning-tree portfast trunk spanning-tree bpdufilter enable ! interface GigabitEthernet0/10 description blade10 switchport access vlan 2 switchport trunk native vlan 2 switchport trunk allowed vlan 2-4094 switchport mode trunk spanning-tree portfast trunk spanning-tree bpdufilter enable interface GigabitEthernet0/11 description blade11 switchport access vlan 2 switchport trunk native vlan 2 switchport trunk allowed vlan 2-4094 switchport mode trunk spanning-tree portfast trunk spanning-tree bpdufilter enable 1 interface GigabitEthernet0/12 description blade12 switchport access vlan 2 switchport trunk native vlan 2 switchport trunk allowed vlan 2-4094 switchport mode trunk spanning-tree portfast trunk spanning-tree bpdufilter enable L interface GigabitEthernet0/13 description blade13 switchport access vlan 2 switchport trunk native vlan 2 switchport trunk allowed vlan 2-4094 switchport mode trunk spanning-tree portfast trunk spanning-tree bpdufilter enable

Document Owner: Binh Nguyen

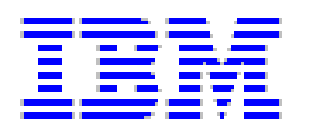

Page 19 of 44

*e*)server

I. interface GigabitEthernet0/14 description blade14 switchport access vlan 2 switchport trunk native vlan 2 switchport trunk allowed vlan 2-4094 switchport mode trunk spanning-tree portfast trunk spanning-tree bpdufilter enable ! interface GigabitEthernet0/15 description mgmt1 switchport trunk allowed vlan 1,4000 switchport mode trunk switchport nonegotiate spanning-tree cost 100 1 interface GigabitEthernet0/16 description mgmt2 switchport trunk allowed vlan 1, 4000 switchport mode trunk switchport nonegotiate spanning-tree cost 100 ! interface GigabitEthernet0/17 description extern1 switchport access vlan 2 switchport trunk native vlan 2 shutdown ! interface GigabitEthernet0/18 description extern2 switchport access vlan 2 switchport trunk native vlan 2 shutdown Ţ interface GigabitEthernet0/19 description extern3 switchport access vlan 2 switchport trunk native vlan 2 shutdown ! interface GigabitEthernet0/20 description extern4 switchport access vlan 2 switchport trunk native vlan 2 shutdown Ţ interface Vlan1 ip address 192.168.70.127 255.255.255.0 no ip route-cache 1 ip http server ip http authentication local ! snmp-server community public RO snmp-server community private RW !

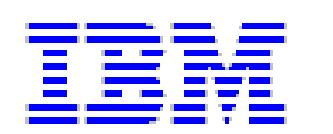

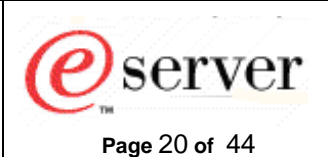

```
line con 0
line vty 0 4
login local
line vty 5 15
login local
!
end
```

# 5.2 Nortel ESM configuration

Assumptions:

- You are already connected to the AMM Web interface
- You already know how to configure the IP address for the IOM
- You already know how to establish a Telnet connection to the IOM

The following I/O module configuration that was used during the development of this document and will be used as reference and in examples:

| CIN VLAN ID  | 4000           |
|--------------|----------------|
| IP address:  | 192.168.70.127 |
| Subnet mask: | 255.255.255.0  |
| Gateway:     | 0.0.0.0        |

Complete the following steps to configure and enable VLAN 4000 for the Nortel 6-port ESM:

- 1. Open an http or https session with the Nortel 6-port ESM at IP address 192.168.70.127.
- 2. When prompted, enter the appropriate user ID and password

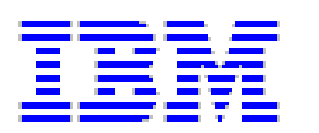

#### 3. Click the **CONFIGURE** tab.

| http://192.168.70.127/ - Microsoft Internet Explorer      |                            |                                 |                                            |          |
|-----------------------------------------------------------|----------------------------|---------------------------------|--------------------------------------------|----------|
| Ele Edit View Favorites Tools Help                        |                            |                                 |                                            | A.       |
| 🔇 Back 🔹 🕥 - 💌 😰 🏠 🔎 Search 🤺 Fa                          | vorites 🚱 🔗 - 🍑 🚍 🗾 🤇      | 9/- 🕲                           |                                            |          |
| Y! - @                                                    | Web - 🖉 📑 - 📵 - 🔞 🗛 Toolba | ar Update 🖂 Mail 🔹 😑 Messenger  | 🔹 📮 My Web 👻 🕕 Bookmarks 👻 🚺 Sign Out      |          |
| http://192.158.70.127/                                    |                            |                                 |                                            |          |
|                                                           |                            |                                 |                                            |          |
| BLADE<br>TEDHNÖLDBIES Apply Save Revert                   | CS DASHBOARD A             |                                 |                                            |          |
| Jan 1 0:00:27 9.42.238.101 NOTICE system: link up on port | MGT2                       |                                 |                                            |          |
| Nortel Layer2-3 GbE Switch Module(Copper)                 |                            | Switch                          | Dashboard                                  |          |
|                                                           |                            | Switch Name                     |                                            |          |
|                                                           |                            | Switch Location                 |                                            |          |
|                                                           |                            | Switch Type                     | Nortel Layer2-3 GbE Switch Module(Copper)  |          |
|                                                           |                            | Switch Up Time                  | 0 days, 0 hours, 0 minutes and 59 seconds. |          |
|                                                           |                            | Last Boot Reason                | (power cycle)                              |          |
|                                                           |                            | Time and date                   | 0:00:59 , 1/1/2070                         |          |
|                                                           |                            | Timezone Location               |                                            |          |
|                                                           |                            | Daylight Savings Time Status    | disabled                                   |          |
|                                                           |                            | MAC Address                     | 00:17:ef:d5:bb:00                          |          |
|                                                           |                            | IP Address                      | 192.168.70.127                             |          |
|                                                           |                            | Flash Configuration             | FLASH image1, active configuration.        |          |
|                                                           |                            | PCBA Part Number                | 317857-C                                   |          |
|                                                           |                            | FAB Number                      | EL4512029                                  |          |
|                                                           |                            | Serial Number                   | YJ1JXF74D059                               |          |
|                                                           |                            | Manufacturing Date              | 0716                                       |          |
|                                                           |                            | Hardware Revision               | 2                                          |          |
|                                                           |                            | PLD Firmware Version            | 1.0                                        |          |
|                                                           |                            | Temperature Sensor 1 (Warning)  | 31.0 C (Warn at 77.0 C/Recover at 72.0 C)  |          |
|                                                           |                            | Temperature Sensor 2 (Shutdown) | 31.0 C (Warn at 90.0 C/Recover at 80.0 C)  |          |
|                                                           |                            | Software Rev                    | 1.4.2 (FLASH image1)                       |          |
|                                                           |                            | Enabled Software features       | none                                       |          |
|                                                           |                            | Banner                          |                                            |          |
|                                                           |                            |                                 |                                            |          |
|                                                           |                            |                                 |                                            | Internet |

*e*server

Page 21 of 44

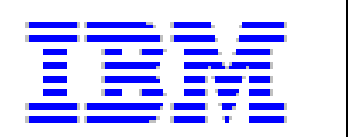

4. Click on the following items in the navigation pane to access the VLAN "New" Configuration screen:

Page 22 of 44

eserver

- Nortel Layer2-3 GbE Switch Module (Copper)
- Layer 2
- Virtual VLAN
- Add

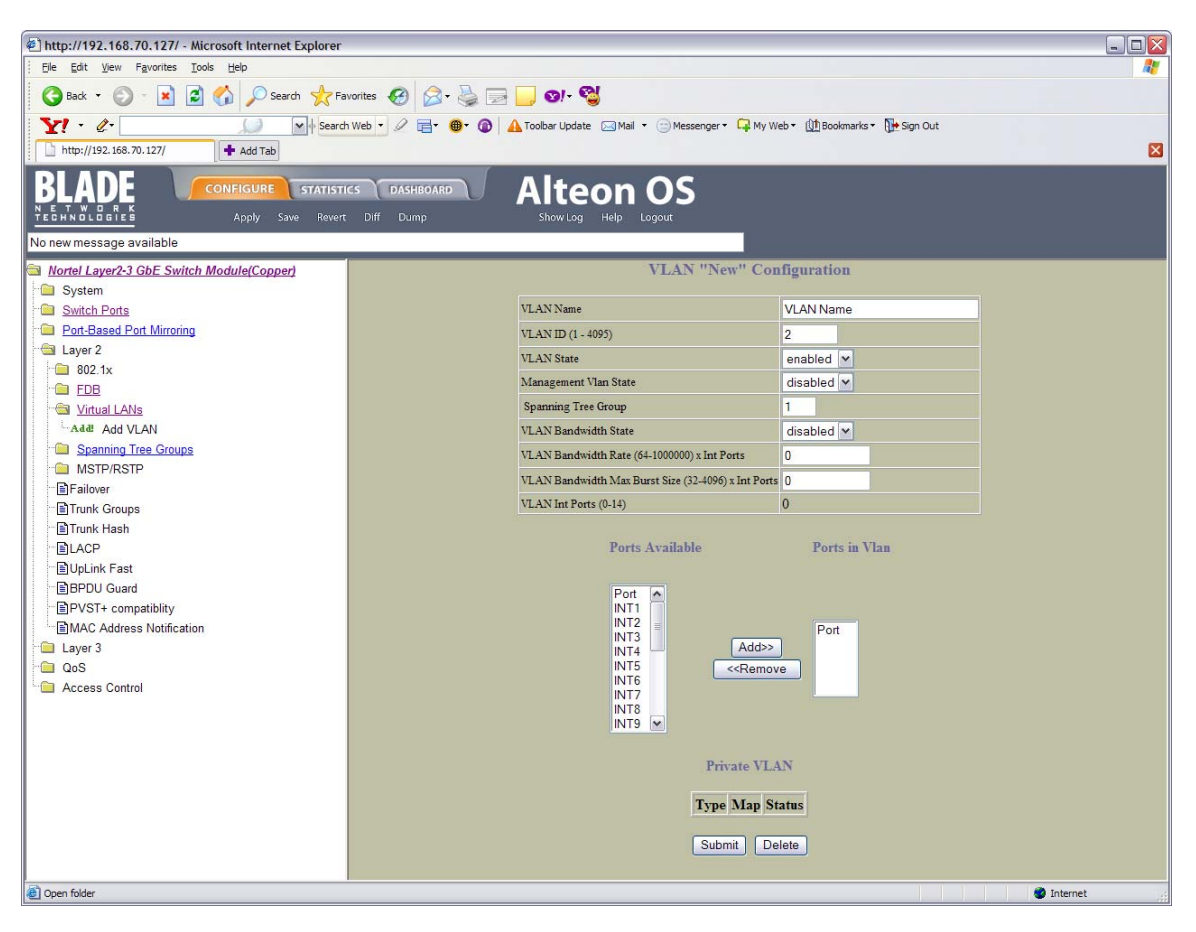

- 5. Set the following values:
  - a. VLAN ID to 4000.
  - b. Management Vlan State to enabled
  - c. Add the following ports to the Ports in Vlan list:
    - INT1 through INT14
    - MGT1
    - MGT2
- 6. Click Submit.
- 7. Click Apply for the new VLAN configuration to take effect.
- 8. Click **Save** to write the new VLAN configuration to the switch NVRAM.

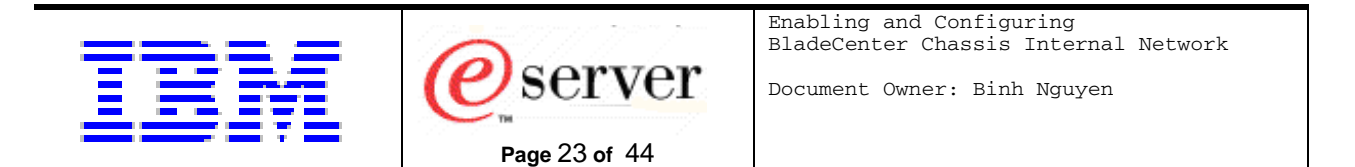

9. Click the DASHBOARD tab and make sure that the new VLAN configuration is correct.

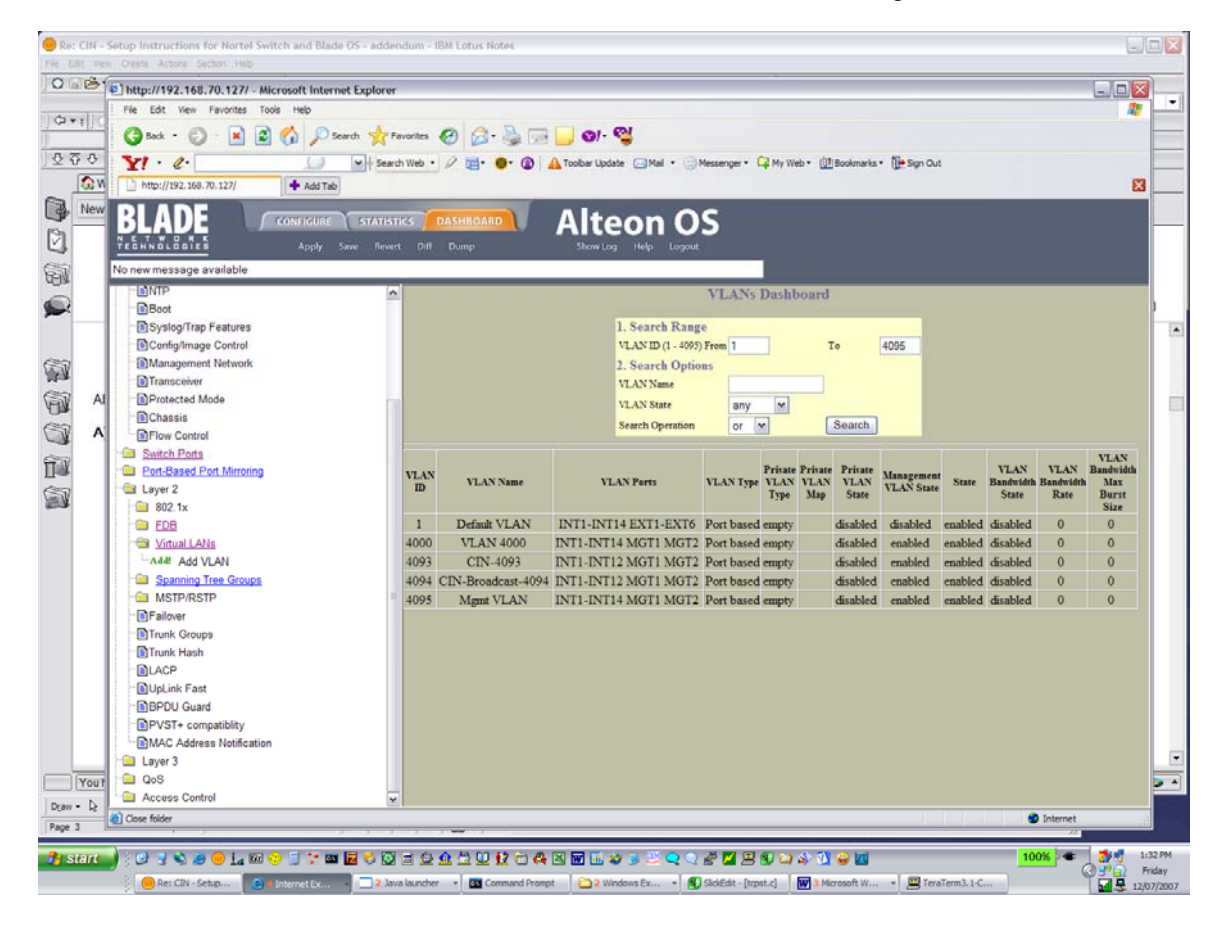

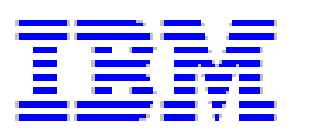

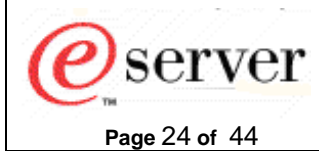

# 6 Blade device operating system configuration

All blade devices that run an OS that has VLAN configuration support can be used to access the AMM through the CIN path. The following sections outline OSs' that support VLAN configuration.

Assumptions:

- You have already installed an OS on the blade device
- You have verified that you can run the AMM remote control applet and that the keyboard, monitor, and mouse are accessible to the blade device OS.

# 6.1 Red Hat Enterprise Linux 2.6.9-5.SLxmp and SUSE Linux Enterprise Server 9 for x86 configuration

Assumptions:

- The blade device OS uses eth0 to connect to the IOM in bay 1. If the blade device OS uses eth to connect to the IOM in bay 1, replace "eth0" with "eth1" in the following procedure.
- NOTE: The instructions in this section are for the IOM installed in IOM bay 1. If the IOM is installed in a different IOM bay, adjustments to the instructions must be made accordingly.

The following configuration was used during the development of this document and will be used as reference and in examples.

CIN VLAN ID: VLAN ID: 4000

eth0:

**Note:** This is the interface the blade device OS uses to connect to the production network.

| IP address:  | 8.8.8.1       |
|--------------|---------------|
| Subnet mask: | 255.255.255.0 |
| Gateway:     | 0.0.00        |

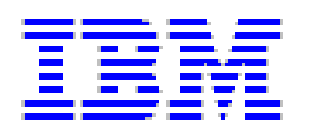

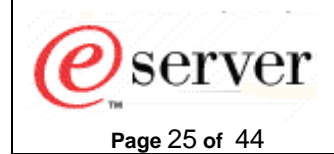

eth0.4000:

**Note:** This is the interface that the blade device OS will use to communicate with AMM using CIN.

The IP addresses of the blade device OS and AMM do not have to be in the same subnet.

| IP address:  | 9.9.9.1       |
|--------------|---------------|
| Subnet mask: | 255.255.255.0 |
| Gateway:     | 0.0.0         |

Complete the following steps to enable the VLAN configuration.

Note: The blade device OS prompt is linux:~ #.

- 1. Log in as the root user.
- 2. Open an x window.
- 3. Enter the following commands at the linux:~ # prompt:
  - ifconfig eth0 8.8.8.1 netmask 255.255.255.0 broadcast 8.8.8.255 -allmulti
  - modprobe 8021q
  - vconfig add eth0 4000

You should see the following output: Added VLAN with VID == 4000 to IF -:eth0:-

- 4. Enter the following commands at the linux:~ # prompt:
  - ifconfig eth0.4000 9.9.9.1 netmask 255.255.255.0 broadcast 9.9.9.255
  - ifconfig

You should see the following output that shows that interface **eth0.4000** has been successfully created:

eth0 Link encap:Ethernet HWaddr 00:0D:60:4E:74:E4 inet addr: 8.8.8.1 Bcast: 8.8.8.255 Mask:255.255.255.0 inet6 addr: fe80::20d:60ff:fe4e:74e4/64 Scope:Link UP BROADCAST RUNNING MULTICAST MTU:1500 Metric:1 RX packets:0 errors:0 dropped:0 overruns:0 frame:0 TX packets:164 errors:0 dropped:0 overruns:0 carrier:0 collisions:0 txqueuelen:1000 RX bytes:0 (0.0 b) TX bytes:10730 (10.4 Kb) Interrupt:16 eth0.4000 Link encap:Ethernet HWaddr 00:0D:60:4E:74:E4 inet addr: 9.9.9.1 Bcast: 9.9.9.255 Mask:255.255.255.0 inet6 addr: fe80::20d:60ff:fe4e:74e4/64 Scope:Link UP BROADCAST RUNNING MULTICAST MTU:1500 Metric:1 RX packets:0 errors:0 dropped:0 overruns:0 frame:0 TX packets:6 errors:0 dropped:0 overruns:0 carrier:0

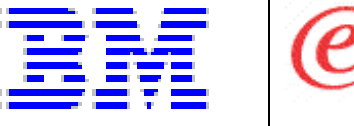

Document Owner: Binh Nguyen

collisions:0 txqueuelen:0 RX bytes:0 (0.0 b) TX bytes:460 (460.0 b)

server

Page 26 of 44

lo Link encap:Local Loopback inet addr:127.0.0.1 Mask:255.0.0.0 inet6 addr: ::1/128 Scope:Host UP LOOPBACK RUNNING MTU:16436 Metric:1 RX packets:89 errors:0 dropped:0 overruns:0 frame:0 TX packets:89 errors:0 dropped:0 overruns:0 carrier:0 collisions:0 txqueuelen:0 RX bytes:5741 (5.6 Kb) TX bytes:5741 (5.6 Kb)

- 5. Enter the following commands at the linux:~ # prompt:
  - route add -host 192.168.70.125 dev eth0.4000
  - route

You should see the following output that shows that a route to the AMM IP address 192.168.70.125 has been created successfully on the **eth0.4000** interface.

| Kernel IP routing | table  |           |         |         |          |     |   |
|-------------------|--------|-----------|---------|---------|----------|-----|---|
| Destination       | Gatewa | ay        | Genmask | 2       | Fl       | ags |   |
| Metric            | Ref    | Use       | Iface   |         |          |     |   |
| 192.168.70.125    | *      |           |         | 255.255 | .255.255 | UH  | 0 |
| 0                 | 0      | eth0.4000 |         |         |          |     |   |
| 8.8.8.0           | *      |           |         | 255.255 | .255.0   | U   |   |
| 0                 | 0      | 0         | eth0    |         |          |     |   |
| 9.9.9.0 *         |        |           | 255.25  | 5.255.0 | U        |     | 0 |
| 0                 | 0      | eth0.4000 |         |         |          |     |   |
| link-local        | *      |           |         | 255.255 | .0.0     | U   |   |
| 0                 | 0      | 0         | eth0    |         |          |     |   |

- 6. Enter the following commands at the linux:~ # prompt:
  - route add -net 224.0.0.0 netmask 240.0.0.0 dev eth0.4000
  - ping 192.168.70.125

If CIN is configured correctly, you should see the following successful ping responses:

PING 192.168.70.125 (192.168.70.125) 56(84) bytes of data. 64 bytes from 192.168.70.125: icmp\_seq=4 ttl=64 time=0.259 ms 64 bytes from 192.168.70.125: icmp\_seq=5 ttl=64 time=0.240 ms 64 bytes from 192.168.70.125: icmp\_seq=6 ttl=64 time=0.225 ms 64 bytes from 192.168.70.125: icmp\_seq=7 ttl=64 time=0.224 ms

The CIN feature is now enabled and correctly configured for this blade device.

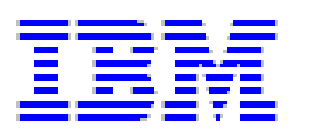

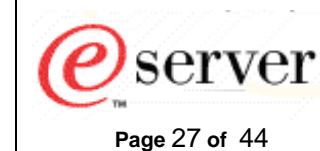

## 6.2 Microsoft Windows Server 2003 configuration

Assumptions:

- The blade device OS uses network interface card 1 (nic1) to connect to the IOM in bay 1. If the blade device OS uses nic2 to connect to the IOM in bay 1, replace nic1 with nic2 in the following procedure.
- NOTE: The instructions in this section are for the IOM installed in IOM bay 1. If the IOM is installed in a different IOM bay, adjustments to the instructions must be made accordingly.

The following configuration was used during the development of this document and will be used as reference and in examples.

CIN VLAN ID: VLAN ID 4000

VLAN untagged interface nic1:

**Note:** This is the interface the blade device OS uses to connect to the production network

| IP address:  | 8.8.8.1       |
|--------------|---------------|
| Subnet mask: | 255.255.255.0 |
| Gateway:     | 0.0.0.0       |

VLAN tagged interface nic1.4000:

**Note:** This is the interface that the blade device OS will use to communicate with the AMM using CIN.

The IP addresses of the blade device OS and AMM do not have to be in the same subnet

| IP address:  | 9.9.9.1       |
|--------------|---------------|
| Subnet mask: | 255.255.255.0 |
| Gateway:     | 0.0.0         |

Complete the following steps to enable the VLAN configuration:

- Obtain a Broadcom NetXtreme Software CD ISO image from <u>http://www-</u> 304.ibm.com/jct01004c/systems/support/supportsite.wss/docdisplay?brandind=5000008&Indocid=MIGR-5070766
- 2. Following the instructions that come with the image, create a CD; then, use the CD to install the Broadcom NetXtreme Software.

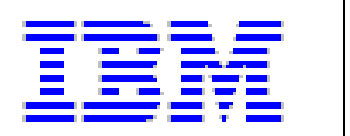

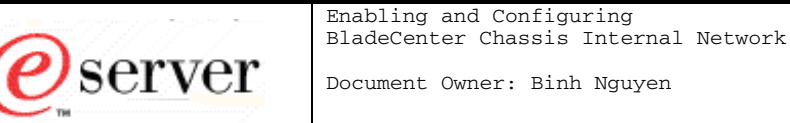

3. From the NetXtreme Software screen, select MANAGEMENT APPLICATIONS.

Page 28 of 44

| D Broadcom         |                     |
|--------------------|---------------------|
| NetXtreme S        | Software            |
| DRIVER IN STALLER  |                     |
| BROWSE CD CONTENTS |                     |
| USERS GUIDE        | and and and and and |
|                    |                     |
| EXIT               | BROADCOM            |

4. After installing the Management Application, from the Start menu select **Start > All Programs > Broadcom > Broadcom Advanced Control Suite 2**.

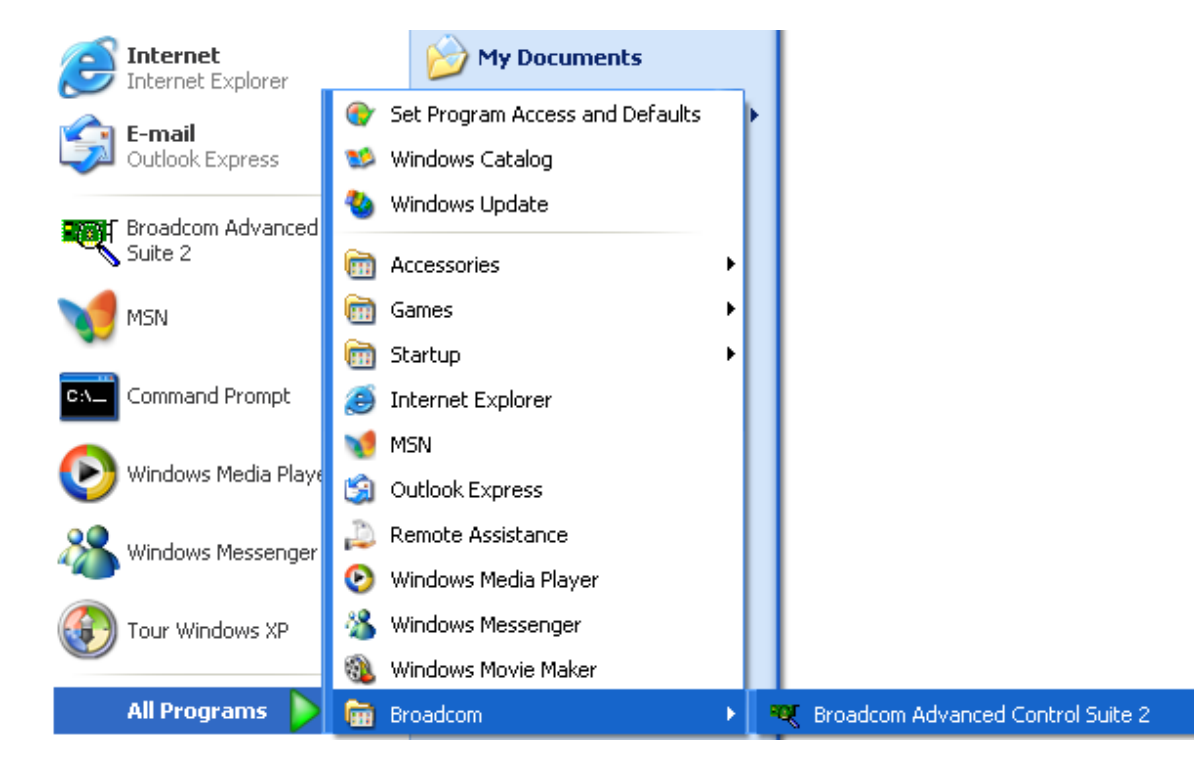

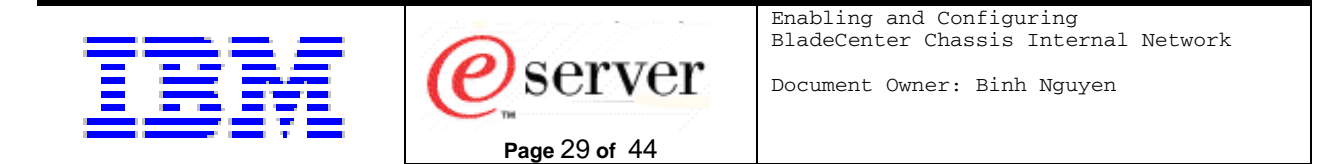

5. Select the network interface card that is connecting to the IOM in bay 1 from the **Network Interface (Summary)** list.

| 💐 Broadcom Advanced Control Suite 2          |                                                                                                    |
|----------------------------------------------|----------------------------------------------------------------------------------------------------|
| <u>File Vi</u> ew <u>T</u> ools <u>H</u> elp |                                                                                                    |
| Name                                         | Vital Sign Resources Hard▲ Information MAC Address Permanent MAC Address IP Address Driver Status Driver Version Driver Version Driver Date Offload Capabilities iSCSI boot Network Status  Link Status |
| BROADCOM. OK Cancel Apply He                 | Ip                                                                                                    |

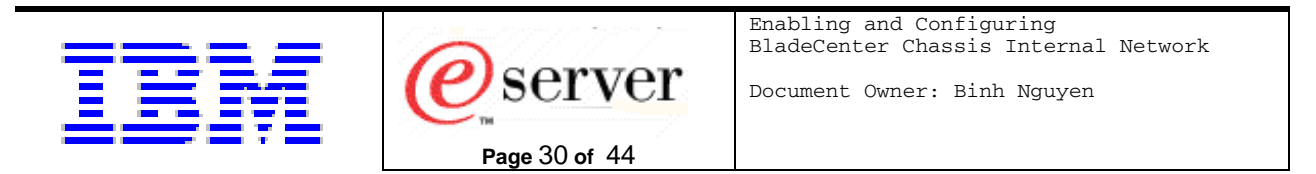

6. Right-click the selected network interface card; then, select Create a VLAN.

| 💐 Broadcom Advanced Control Sui | te 2                                            |                                                                                                    |
|---------------------------------|-------------------------------------------------|----------------------------------------------------------------------------------------------------|
| <u>File View Tools H</u> elp    |                                                 |                                                                                                    |
| Name                            | Create a Team<br>Add to a Team<br>Create a YLAN | Vital Sign Resources Hard  Information MAC Address Permanent MAC Address IP Address Driver Status Driver Version Driver Version Driver Date Offload Capabilities iSCSI boot Network Status Link Status |
|                                 | Cancel Apply Help                               | Enable Tray Icon                                                                                                    |
|                                 |                                                 |                                                                                                    |

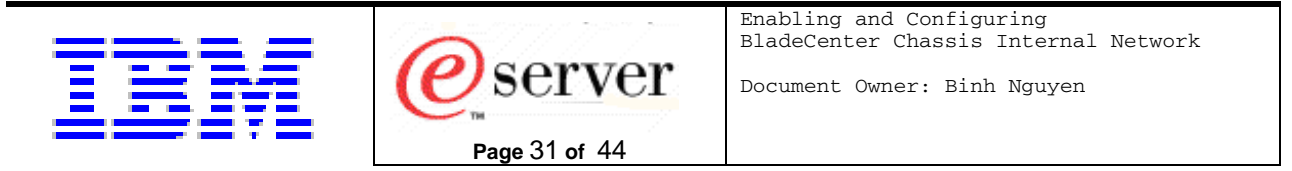

7. Click **Next** from the Welcome to the Broadcom Teaming Wizard window.

| Broadcom Teaming Wizard                                                                                                    | × |
|----------------------------------------------------------------------------------------------------|---|
| Welcome to the Broadcom Teaming Wizard                                                                                                    |   |
| The Broadcom Teaming Wizard will guide you through the process of creating and modifying teams<br>and/or VLANs. To continue, click Next. To work without the wizard, click Expert Mode.<br>Expert Mode               |   |
| Note: Current work in the Teaming Wizard will be lost when Expert Mode is clicked.  To always start in Expert Mode, check the "Default to Expert Mode on next start" checkbox.  Default to Expert Mode on next start |   |
| To continue, click Next.                                                                                                    |   |
| < <u>₿</u> ack <u>Next&gt;</u> Cancel Help                                                                                                    |   |

8. Enter a team name in the **Enter the name for the team:** field (for example, blade\_name); then, click **Next**.

| Enter the name for the team: |                                                                     |
|------------------------------|---------------------------------------------------------------------|
| blade_team                   |                                                                     |
| A team name has a max        | ximum length of 39 characters. The name can use any symboli<br>?⇔I" |

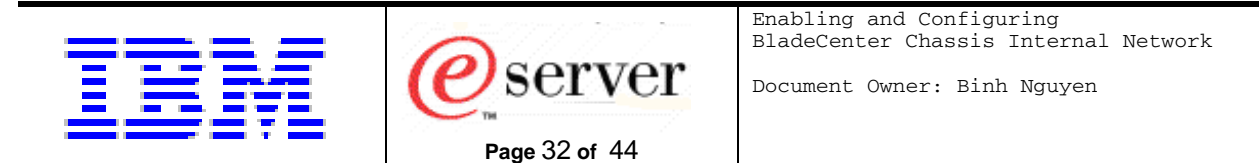

9. Enter a VLAN name in the Enter a name for the VLAN: field (for example, VLAN\_def); then, click Next.

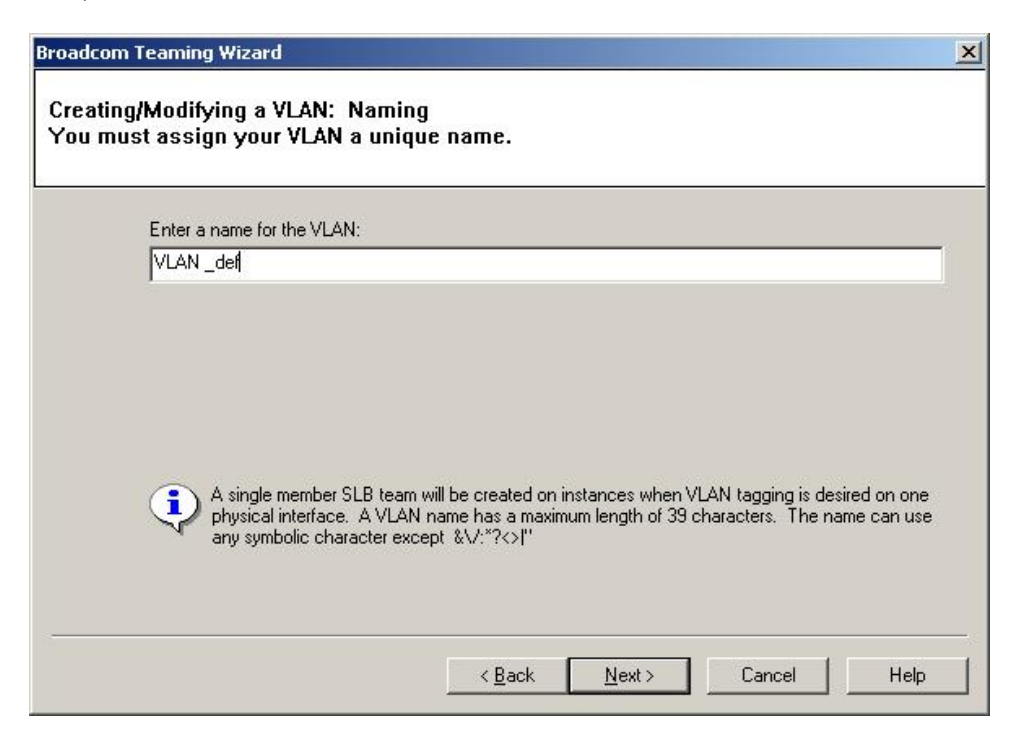

10. Select Untagged as the VLAN type; then, click Next.

| ire the switch su | innoits tagger   | IVI ANs                        |                                       |
|-------------------|------------------|--------------------------------|---------------------------------------|
|                   | ure the switch s | ure the switch sunnorts tanged | ure the switch supports tagged VI ANs |

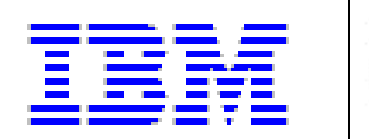

11. Select Yes for adding additional VLANs; then, click Next.

*e*server

Page 33 of 44

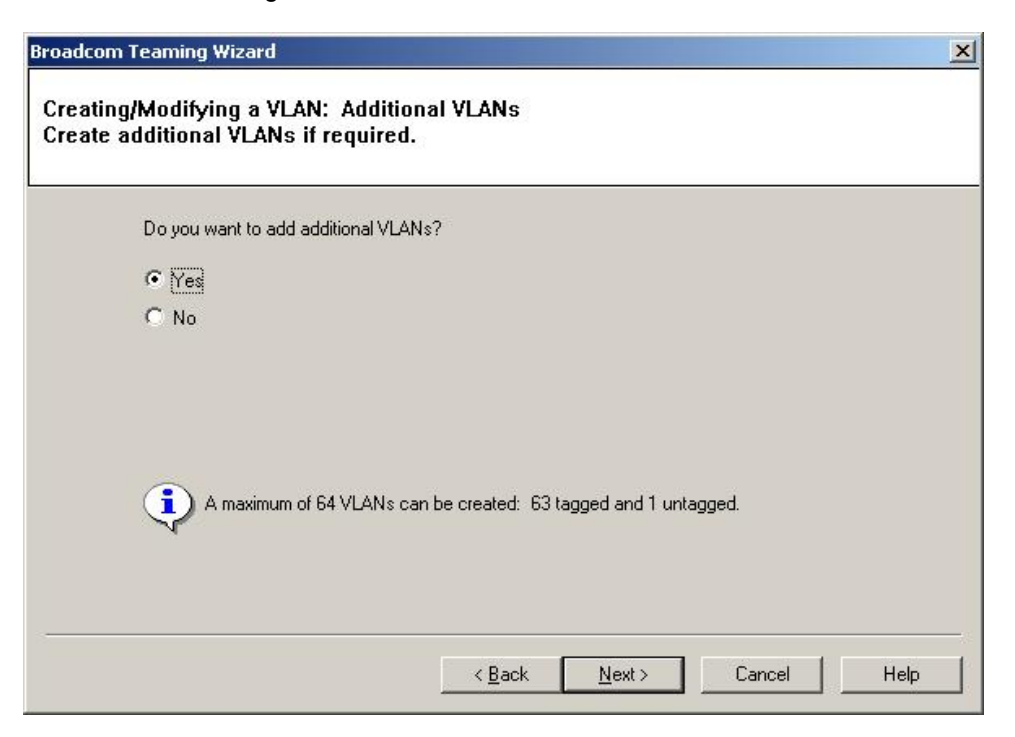

12. Enter a VLAN name in the Enter a name for the VLAN: field (for example, VLAN\_amm); then, click Next.

| Enter a name for the VLAN:                                                                                                    |
|----------------------------------------------------------------------------------------------------|
| VLAN_amm                                                                                                    |
| A single member SLB team will be created on instances when VLAN tagging is desired on a physical interface. A VLAN name has a maximum length of 39 characters. The name can any sumbolic character except 20/2/2/11 |

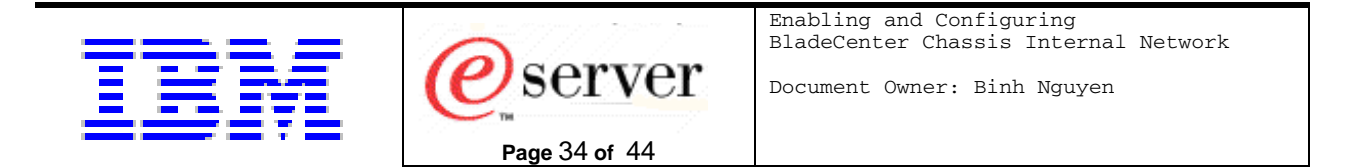

13. Select **Tagged** for the VLAN type; then, click **Next**.

| Broadcom Teaming Wizard                                                |                                         | × |
|------------------------------------------------------------------------|-----------------------------------------|---|
| Creating/Modifying a VLAN: Tagging<br>The VLAN type must be specified. |                                         |   |
| What is the VLAN type:                                                 |                                         |   |
| C Untagged                                                             |                                         |   |
| Tagged                                                                 |                                         |   |
| If tagged VLAN is selected, b                                          | e sure the switch supports tagged VLANs |   |
|                                                                        | < Back Next > Cancel Help               |   |

14. Enter VLAN tag value of 4000 in the Enter the VLAN tag value: field; then, click Next.

| VLAN tag values must be b | petween 1 and 4094. VLAN tag values must match a VLAN taj |
|---------------------------|-----------------------------------------------------------|

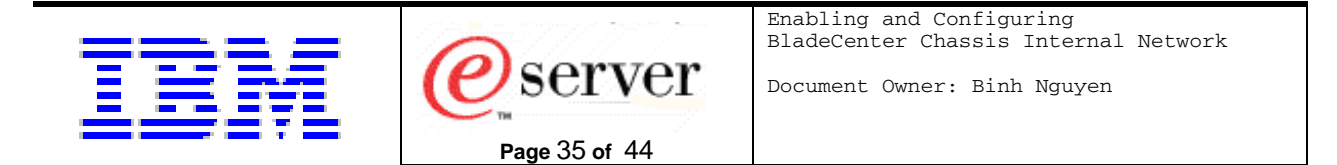

15. Click **OK** in the Broadcom Teaming Wizard pop-up window.

| Name                  | Vital Sign Resources Hard                                                                                                    |
|-----------------------|----------------------------------------------------------------------------------------------------|
|                       | Creating/Modifying a VLAN: Tag Value<br>Assign a VLAN tag value.                                                                                                    |
|                       | Enter the VLAN tag value: 4000                                                                                                    |
|                       | Broadcom Teaming Wizard The switch must be configured to reflect the VLAN tag value(s) supplied and the IP address(es) for the adapter must be set within Network Dialog Properties" OK |
| BROADCOM.             | VLAN tag values must be between 1 and 4094. VLAN tag values must match a VLAN tag on the connected switch.                                                                              |
| To view detailed info | < <u>B</u> ack <u>N</u> ext > Cancel Help                                                                                                    |

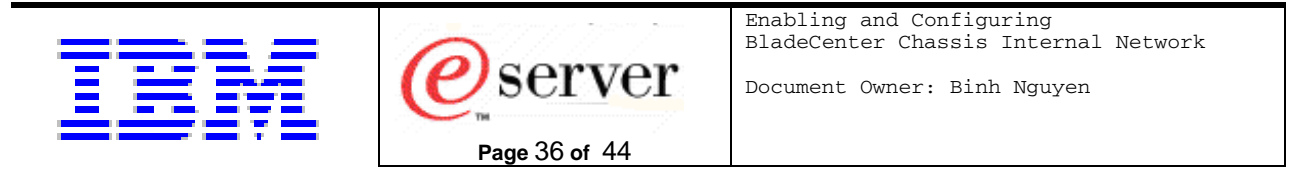

16. Select **No** when asked if you want to create a VLAN; then, click **Next**.

| 3. | Broadcom Teaming Wizard                                                                                                    |
|----|----------------------------------------------------------------------------------------------------|
| :  | Creating/Modifying a VLAN: Configure VLAN Support<br>Specify whether you want to create a VLAN.                                                                                                    |
|    | Create a VLAN?                                                                                                    |
|    | C Yes                                                                                                    |
|    | No                                                                                                    |
|    |                                                                                                    |
|    |                                                                                                    |
|    |                                                                                                    |
| Ì  |                                                                                                    |
|    |                                                                                                    |
|    |                                                                                                    |
|    | · · |
|    | < Back Next > Cancel Help                                                                                                    |
|    | To view detailed information or to run a particular test on a selected adapter, click the appropriate tab.                                                                                                    |

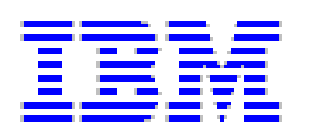

17. Select Commit changes and return to Broadcom Advanced Control Suite 2; then, click Finish.

*e*server

Page 37 of 44

| Broadcom Teaming Wizard                            |                                             | ×    |
|----------------------------------------------------|---------------------------------------------|------|
| Congratulations! The To<br>How would you like to p | Wizard has finished collecting information. |      |
| Commit change                                      | n to Broadcom Advanced Control Suite 2      |      |
| C Preview chang                                    | Icom Advanced Control Suite 2               |      |
|                                                    |                                             |      |
|                                                    |                                             |      |
|                                                    |                                             |      |
|                                                    |                                             |      |
|                                                    |                                             |      |
| ·                                                  |                                             |      |
|                                                    | < Back Finish Cancel                        | Help |

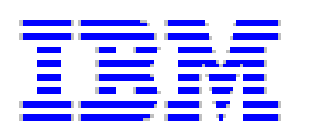

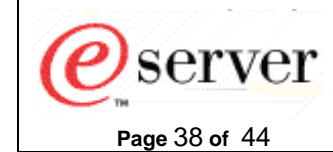

Document Owner: Binh Nguyen

#### 18. Click **Yes** to confirm changes.

| ame                                                                |                                                                 | Vital Sign Resources Hard                                                                         |
|--------------------------------------------------------------------|-----------------------------------------------------------------|---------------------------------------------------------------------------------------------------|
| P I Network Interfaces(Su<br>I IIIIIIIIIIIIIIIIIIIIIIIIIIIIIIIIIII | ımmary)<br>NetXtreme Gigabit Fiber WOL #2                       | Information<br>MAC Address<br>Permanent MAC Address<br>IP Address<br>Driver Status<br>Driver Name |
| Broadcom                                                           | Advanced Control Suite 2                                        | <u>×</u>                                                                                          |
| Applying t                                                         | be changes will temporarily interrupt the networ                | rk connection                                                                                     |
| The proce<br>Do you we                                             | ss may take several minutes and the connection ant to continue? | in will resume afterwards.                                                                        |

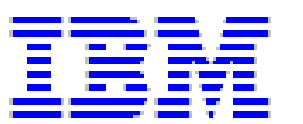

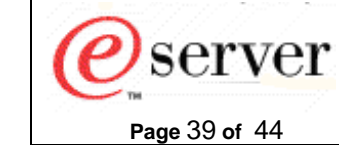

#### 19. Click OK.

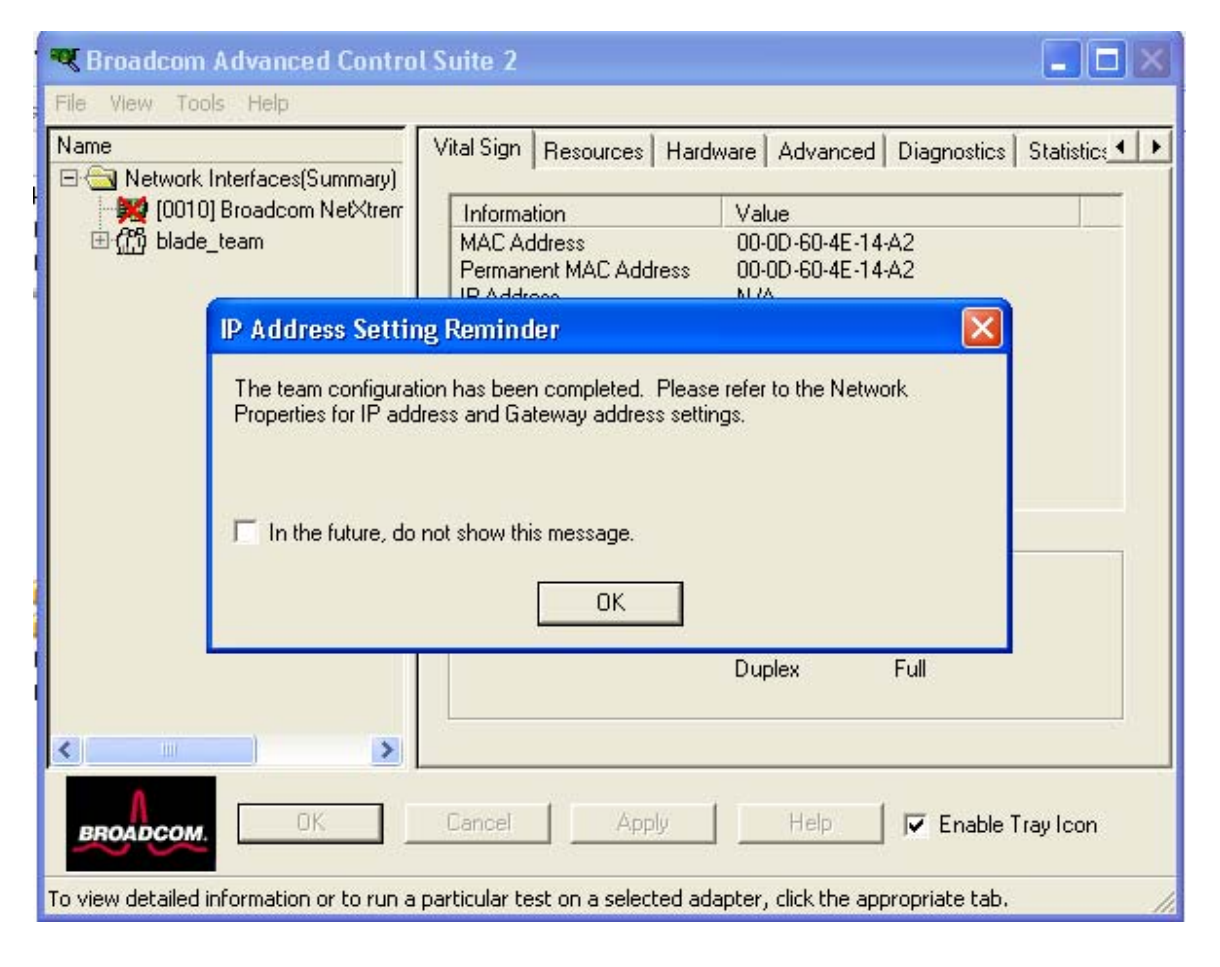

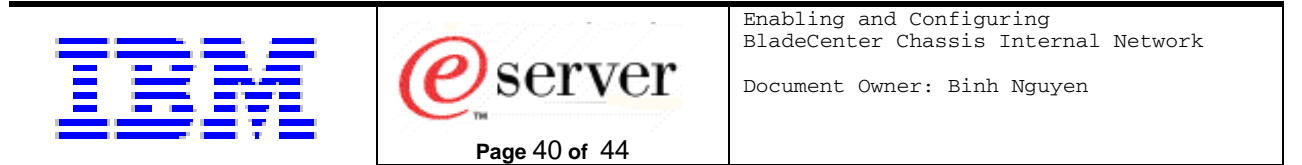

20. Click **OK** to complete the configuration.

| 🔍 Broadcom Advanced Control Suite 2                                                                                                    |                            |
|----------------------------------------------------------------------------------------------------|----------------------------|
| <u>File Vi</u> ew <u>T</u> ools <u>H</u> elp                                                                                                    |                            |
| Name          Name         Image: Network Interfaces(Summary)         Image: Network Interfaces(Summary) | Team Properties Statistics |
|                                                                                                    | <br><br>                   |
| DK         Cancel         Apply           o view detailed information or to run a particular test on a selected adapter. d                                                                                                    | Help Frable Tray Icon      |

21. From the Start menu, select **Start->Setting->Network Connections** to configure the IP address for the two virtual interfaces that were just created.

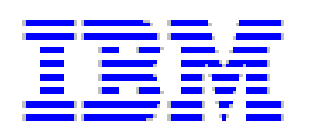

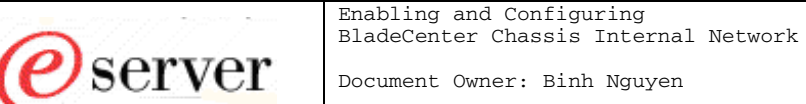

22. Right-click VLAN\_def Virtual Adapter and select Properties; then, select Internet **Protocol (TCP/IP)** and enter the IP address and subnet mask. This is the IP address that will be used to communicate with the Production network.

Page 41 of 44

| General Authentication Advanced              | Internet Protocol (TCP/IP) Prope                                                                                                    | rties 🛛 🕐 🔀   |  |  |
|----------------------------------------------|----------------------------------------------------------------------------------------------------|---------------|--|--|
| Connect using:                               | General                                                                                                    |               |  |  |
| BASP Virtual Adapter                         | You can get IP settings assigned automatically if your network supports<br>this capability. Otherwise, you need to ask your network administrator for |               |  |  |
| This connection uses the following items:    | the appropriate IP settings.                                                                                                    |               |  |  |
| 🗹 📮 QoS Packet Scheduler                     | <ul> <li>Obtain an IP address automatically</li> </ul>                                                                                                |               |  |  |
| Internet Protocol (TCP/IP)                   | Use the following IP address: —                                                                                                    |               |  |  |
|                                              | IP address:                                                                                                    | 8.8.8.1       |  |  |
|                                              | Subnet mask:                                                                                                    | 255.255.255.0 |  |  |
| Install Uninstall                            | Default gateway:                                                                                                    |               |  |  |
| Transmission Control Protocol/Internet Proto | to<br>Obtain DNS server address automatically                                                                                                    |               |  |  |
| across diverse interconnected networks.      | Ouse the following DNS server addresses                                                                                                    | dresses:      |  |  |
| Show icon in notification area when connec   | Preferred DNS server:                                                                                                    |               |  |  |
| Notify me when this connection has limited o | Alternate DNS server:                                                                                                    |               |  |  |
|                                              |                                                                                                    |               |  |  |
| ок                                           |                                                                                                    | Advanced      |  |  |
| My Computer                                  |                                                                                                    | OK Cancel     |  |  |

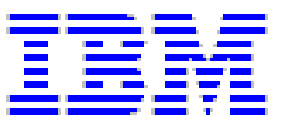

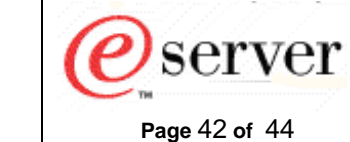

23. Right-click VLAN\_amm Virtual Adapter and select Properties; then, select Internet **Protocol (TCP/IP)** and enter the IP address and subnet mask. This is the IP address that will be used to communicate with the AMM using the CIN path.

| General Authentication Advanced                                                                    | Internet Protocol (TCP/IP) Proper                                                                                                    | rties 🛛 🕐 🔀   |  |
|----------------------------------------------------------------------------------------------------|----------------------------------------------------------------------------------------------------|---------------|--|
| Connect using:                                                                                     | General<br>You can get IP settings assigned automatically if your network supports<br>this capability. Otherwise, you need to ask your network administrator for<br>the appropriate IP settings |               |  |
| BASP Virtual Adapter #2                                                                            |                                                                                                    |               |  |
| This connection uses the following items:                                                          | ule appropriate in settings.                                                                                                    |               |  |
| 🗹 🚚 QoS Packet Scheduler                                                                           | Obtain an IP address automatically                                                                                                    |               |  |
| Broadcom Advanced Server Program Drive                                                             | O Use the following IP address: —                                                                                                    |               |  |
|                                                                                                    | IP address:                                                                                                    | 9.9.9.1       |  |
|                                                                                                    | Subnet mask:                                                                                                    | 255.255.255.0 |  |
| Install Uninstall                                                                                  | Default gateway:                                                                                                    |               |  |
| Description                                                                                        |                                                                                                    |               |  |
| Transmission Control Protocol/Internet Protocol.<br>wide area network protocol that provides commu | <ul> <li>Obtain DNS server address autom</li> </ul>                                                                                                    | atically      |  |
| across diverse interconnected networks.                                                            | <ul> <li>Use the following DNS server add</li> </ul>                                                                                                    |               |  |
| Show icon in notification area when connected                                                      | Preferred DNS server:                                                                                                    | <u> </u>      |  |
| Votify me when this connection has limited or no                                                   | Alternate DNS server:                                                                                                    | · · ·         |  |
|                                                                                                    |                                                                                                    |               |  |
| ок                                                                                                 |                                                                                                    | Advanced      |  |
|                                                                                                    |                                                                                                    | OK Cancel     |  |

24. Open a command session and set the route for the AMM IP address by entering the following command at the DOS C: > command prompt: route add 192.168.70.125 9.9.9.1

| 📾 Command Prompt                     | - D ×    |
|--------------------------------------|----------|
| C:\>route add 192.168.70.125 9.9.9.1 |          |
| C:\><br>C:\>                         |          |
| C:\><br>C:\>                         |          |
|                                      |          |
|                                      |          |
|                                      |          |
| C:\><br>C:\>                         | <b>_</b> |

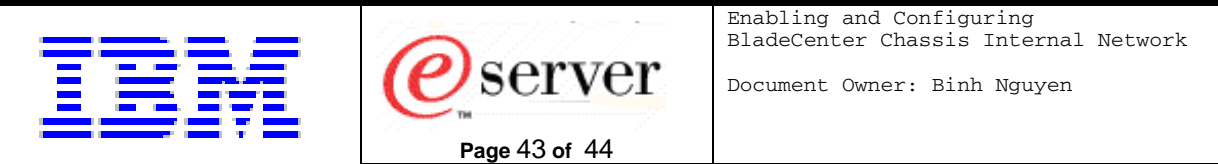

25. Enter the following command at the DOS C: > command prompt: route print

An indication should be returned showing that the route to 192.168.70.125 was added successfully.

| 🔤 Command Prompt                                |                                    |           |           |              |
|-------------------------------------------------|------------------------------------|-----------|-----------|--------------|
| C:\><br>C:\><br>C:\><br>C:\><br>C:\>route print |                                    |           |           | <b>_</b>     |
| IPv4 Route Table                                |                                    |           |           |              |
| Interface List<br>0x1                           |                                    |           |           |              |
| Active Routes:                                  |                                    |           |           |              |
| Network Destinatio                              | n Netmask                          | Gateway   | Interface | Metric       |
| 8.8.8.0                                         | 255.255.255.0                      | 8.8.8.1   | 8.8.8.1   | 10           |
| 8.8.8.1                                         | 255.255.255.255                    | 127.0.0.1 | 127.0.0.1 | 10           |
| 8.255.255.255                                   | 255.255.255.255                    | 8.8.8.1   | 8.8.8.1   | 10           |
| 9.9.9.0                                         | 255.255.255.0                      | 9.9.9.1   | 9.9.9.1   | 10           |
| 9.9.9.1                                         | 255.255.255.255                    | 127.0.0.1 | 127.0.0.1 | 10           |
| 9.255.255.255                                   | 255.255.255.255                    | 9.9.9.1   | 9.9.9.1   | 10           |
| 127.0.0.0                                       | 255.0.0.0                          | 127.0.0.1 | 127.0.0.1 | 1            |
| 192.168.70.125                                  | 255.255.255.255                    | 9.9.9.1   | 2.2.2.1   |              |
|                                                 | 240.0.0.0                          | 8.8.8.1   | 8.8.8.1   | 10           |
|                                                 | 240.0.0.0                          | 7.7.7.1   | 7.7.7.1   | 10           |
| 433.433.433.433<br>900 900 900 900              | 433.433.433.433<br>966 966 966 966 | 0.0.0.1   | 0.0.0.1   | 1            |
| 433.433.433.433                                 | 233.233.233.233                    | ·         | 7.7.7.1   | <sup>⊥</sup> |
| Persistent Routes:<br>None                      |                                    |           |           |              |
| C:\>_                                           |                                    |           |           | •            |

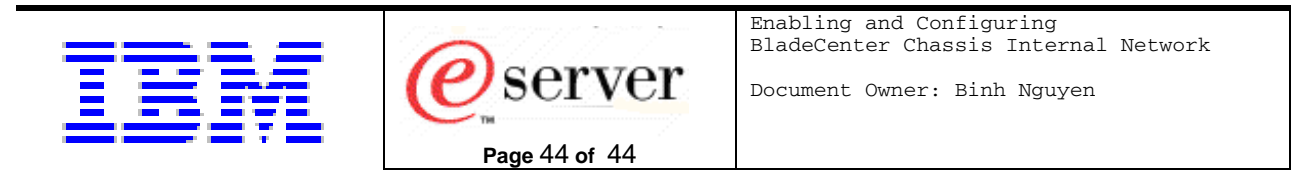

26. You should now be able to ping from 9.9.9.1 to 192.168.70.125.

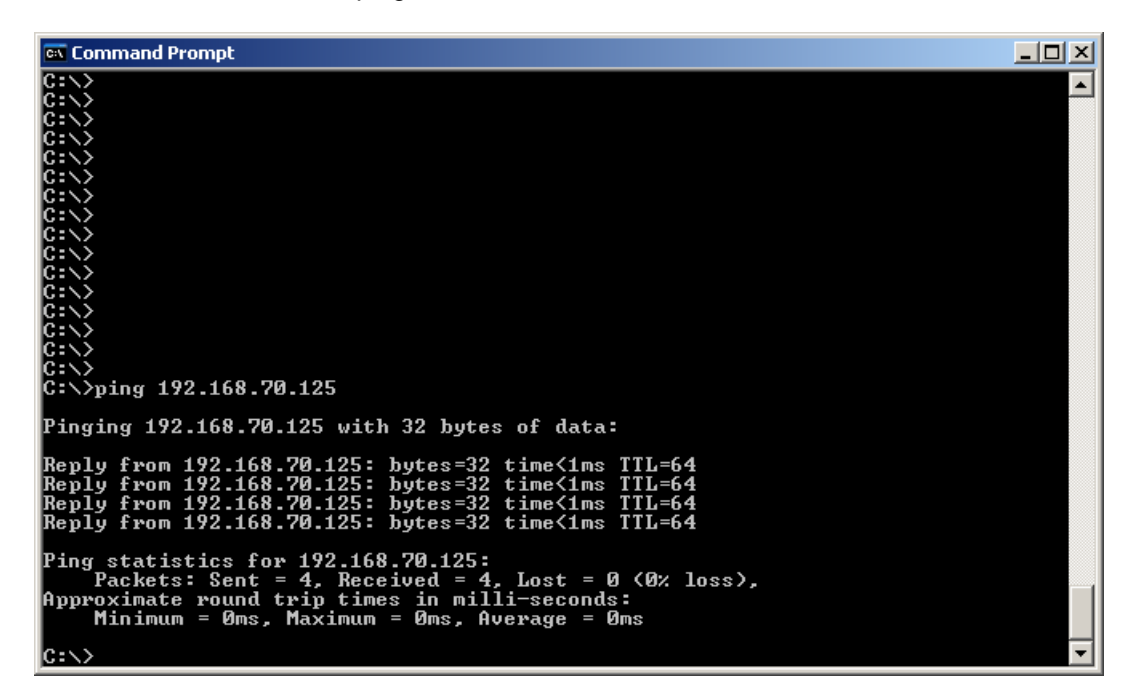

The CIN feature is now enabled and correctly configured for this blade device.